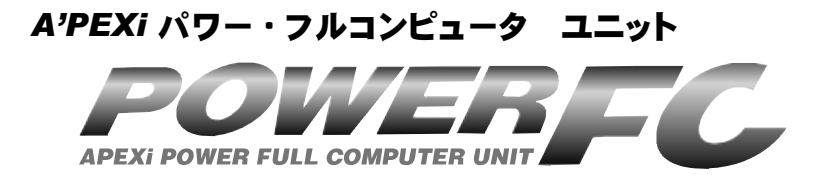

# 取扱説明書

この度は、弊社製品をお買い上げいただきま して、まことにありがとうございます。本製品 を正しくお使いいただくために、取扱説明書を よくお読みください。また、いつでも取出して 読めるよう、取扱説明書は本製品のそばに保 管してください。本製品を、他のお客様にお 譲りになるときは、必ずこの取扱説明書と保証 書もあわせてお譲りください。

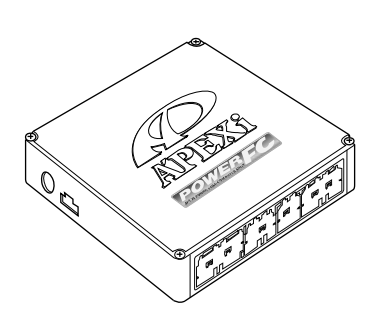

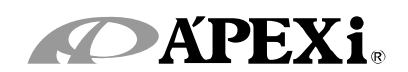

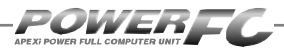

# はじめに

| 商品名称        | パワーFC          |
|-------------|----------------|
| 商品コード       | 下記表記載          |
| 用途          | エンジン制御         |
| 適合車種(通称名)   | 下記表記載          |
| 車両型式        | 下記表記載          |
| エンジン型式      | 下記表記載          |
| 年式          | 下記表記載          |
| トランスミッション型式 | マニュアルトランスミッション |

- ■この度は、パワーFCをお買い上げいただき、まことにありがとうございます。本製品を正しくお使いいただくために、取扱説明書をよくお読みください。
- ■本書は、下記の表に記載しているパワー FCの取扱説明書となっております。
- ■お持ちになっているパワーFCが下記適合 商品かお確かめ下さい。
- ■下記適合車両以外への使用は絶対におやめください。
- ■本書には、パワーFCの付属品であるFC コマンダー(415-A030)の操作方法内 容も含まれております。

| — 本取扱    | 説明書に対応する商品                                   | ]      |                    |                              |
|----------|----------------------------------------------|--------|--------------------|------------------------------|
| ●パワー     | =C                                           |        |                    |                              |
| 商品コード    | 適合車種(通称名)                                    | 車両型式   | エンジン型式             | 備考                           |
| 414—T011 | マークII (ツアラーV)<br>チェイサー(ツアラーV)<br>クレスタ(ルラーンG) | JZX100 | 1JZ-GTE<br>(VVT-i) | '96.9〜'01.7<br>マーク॥のみ'00.9まで |
|          |                                              |        |                    | ※MTのみ                        |
| ●FC⊐マ    | ンダー                                          |        |                    |                              |
| ーに品商     | ◎ 適合商品二                                      | 1-15   |                    |                              |
| 415-A03  | 0 パワーFC                                      | 全種     |                    |                              |
| L        |                                              |        |                    |                              |

※付属品以外のFCコマンダーをご使用の場合、6ページと74ページおよび75ページ もあわせてお読みください。

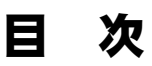

### パワーFC編

ここではパワーFCの取扱い、取付け等、本製品 を正しくお使いいただく為に必要な各種説明が 記載されております。 ご使用前には必ずよくお読みになり安全に正し くお使いください。

#### ■第1章 パワーFC取扱い説明

| 安全上のご注意       | _ 8 |
|---------------|-----|
| 本製品の特徴        | _10 |
| 各部名称と働き       | _12 |
| パーツリスト        | _12 |
| 各部の名称         | _12 |
| FCコマンダーについて   | _13 |
| オプションパーツについて  | _13 |
| ブーストコントロールキット | _14 |

#### ■<u>第2章 パワーFC取付け</u>

| 純正ECUの取外し       | 16 |
|-----------------|----|
| パワーFCの取付け       | 17 |
| エンジンをかける前に      | 18 |
| 走行する前にアイドリングを確認 | 20 |
| 走行するにあたり        | 22 |
| こんな時は?          | 23 |

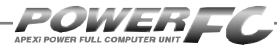

E 次

# FCコマンダー操作説明編

ここでは付属品FCコマンダーの取扱い、操作方法や表示内容についての 説明等、FCコマンダーを正しくお使いいただく為に必要な各種説明が記 載されております。

ご使用前には必ずよくお読みになり安全に正しくお使いください。

#### ■第3章 FCコマンダー操作方法概要

| 機能の主な内容         | 26 |
|-----------------|----|
| モニターモードで出来ること   | 28 |
| セッティングモードで出来ること | 29 |
| その他のモードで出来ること   | 31 |

### ■第4章 FCコマンダー操作方法

#### ●モニターモード

| エンジン制御状態の表示を行う | 34 |
|----------------|----|
| マップトレース表示を行う   | 38 |

#### ●セッティングモード

| 点火時期マップの変更を行う          | _40  |
|------------------------|------|
| 燃料補正マップの変更を行う          | _ 42 |
| VVTマップの変更を行う           | _ 44 |
| エアフロー信号の空気流量補正を行う      | _ 46 |
| エアクリーナメニュー             | _ 48 |
| インジェクタ補正を行う            | _ 49 |
| ノーマルインジェクタ噴射量、無効噴射時間   | _ 51 |
| 過給圧を変更する               | _ 52 |
| 加速増量補正の変更を行う           | _ 56 |
| テスト補正を行う               | _ 58 |
| 始動時燃料噴射時間の変更を行う        | _ 60 |
| 水温補正の変更を行う             | _ 60 |
| レブリミット・アイドル回転数の変更を行う _ | 64   |

#### ●その他のモード

| プログラムバージョンの表示を行う     | 66 |
|----------------------|----|
| 入出力信号の表示を行う          | 67 |
| 入出力信号メニュー            | 69 |
| オリジナル機能の設定を行う        | 70 |
| 表示部・キースイッチ部の明るさ調整を行う | 72 |
| データの初期化を行う           | 73 |

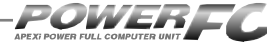

#### 【参考】

付属品以外のFCコマンダーをご使用の場合、下記の項 目に読み替えてご使用ください。

# ●72ページ「表示部・キースイッチ部の明るさ調整を行う」 コントラスト・バックライトの調整を行う\_\_\_\_\_74 ●73ページ「データの初期化を行う」

データの初期化を行う \_\_\_\_\_\_ 75

#### ご注意

- 1.本書の内容について、将来予告なしに変更することがあります。
- 2.本書の内容については万全を期して作成しましたが、万一ご不審な 点や誤りなど、お気づきのことがありましたらご連絡ください。
- 3.本書に記載されている社名や商品名は、各社の登録商標または商標 です。
- 4.本書の一部または全部を無断で複写することは禁止されています。また、個人としてご利用になるほかは、著作権法上、弊社に無断では使用できません。
- 5. 故障、修理その他の理由に起因するメモリ内容の消失による、損害などにつきましては弊社では一切その責任を負えませんので、あらかじめご了承ください。
- 6.本製品、及びオプションパーツの仕様、価格、外見等は予告なく変更 することがあります。
- 7.本製品は、日本国内での使用を前提に設計したものです。海外では使 用しないでください。

This product is designed for domestic use only. It must not be used in any other country.

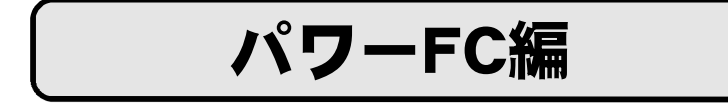

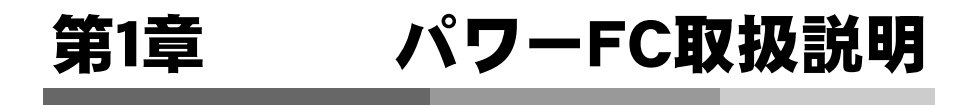

| 安全上のご注意      | 8  |
|--------------|----|
| 本製品の特徴       | 10 |
| 各部名称と働き      | 12 |
| FCコマンダーについて  | 13 |
| オプションパーツについて | 13 |
|              |    |

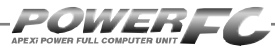

## 安全上のご注意

製品を安全にご使用いただくた めに、「安全上のご注意」をご使 用の前によくお読みください。お 読みになった後は必要なときに ご覧になれるよう大切に保管し てください。弊社の"取扱説明 書"には、あなたや他の人への危 害及び財産への損害を未然に防 ぎ、弊社の商品を安全にお使い いただくために守っていただきた い事項を記載しています。その表 示(シグナルワード)の意味は右 記の様になっています。内容をよ く理解してから本文をお読みくだ さい。

| 表 示 | 表示の意味                                                                                          |  |  |  |
|-----|------------------------------------------------------------------------------------------------|--|--|--|
| ▲警告 | この表示を無視して誤った取<br>扱・作業を行うと、本人また<br>は第三者が死亡または、重<br>傷を負う恐れが想定される<br>状況を示します。                     |  |  |  |
| ⚠注意 | この表示を無視して誤った取<br>扱・作業を行うと、本人また<br>は第三者が軽傷または、中<br>程度の損害を負う状況、及<br>び物的損害の発生のみが想<br>定される状況を示します。 |  |  |  |

### <u>▲</u>警告

|主元の当明

●本製品は、適応車両・適応商品以外には絶対に使用しないでください。 適応車両・適応商品以外での動作は一切保証できません。また、思わぬ事故の原因になるので絶対におやめください。

# ●本製品ならびに付属品を、弊社指定方法以外の使用はしないでください。

その場合のお客様ならびに第三者の損害や損失は一切保証いたしません。

#### ●運転者は、走行中に本製品を操作しないでください。

運転操作に支障をきたし、事故の原因になります。

#### ●本製品は、しっかりと固定し運転の妨げになる場所・不安定な場所に 取付けないでください。

運転に支障をきたし、事故の原因になります。

●取付け作業はバッテリのマイナス端子を取外してから行ってください。 ショートなどによる火災、雷装部品が破損・焼損する原因になります。 ●本製品に異音・異臭などの異常が生じた場合には、本製品の使用をす みやかに中止してください。 そのまま使用を続けますと、感電や火災、電装部品の破損の原因になります。 お買い上げの販売店または、弊社お客様相談室へお問い合わせください。 ●コネクタを外す場合は、必ずコネクタを持って取外してください。 ショートなどによる火災、電装部品が破損・焼損する原因になります。 ●本製品の配線は必ず取扱説明書に通り行ってください。 配線を間違えますと、火災、その他の事故の原因になります。 ●万一実走による調整が必要なときは、他の交通の妨げにならないよう に十分注意し、交诵法規を守った運転をしてください。

#### ●本製品の取付けは、必ず専門業者に依頼してください。 取付けには専門の知識と技術が必要です。専門業者の方は、本製品が不安定な 取付けにならないように行ってください。

#### ●本製品の加工・分解・改造は行わないでください。 事故・火災・感電・電装部品が破損・焼損する原因になります。

#### ●本製品を落下させたり強いショックを与えないでください。 作動不良を起こし、車両を破損する原因になります。

#### ●直射日光のあたる場所には取付けないでください。

作動不良を起こし、車両を破損する原因になります。

#### ●高温になる場所や水が直接かかる場所には取付けないでください。

感電や火災、電装部品を破損する原因になります。作動不良を起こし、車両を破 損する恐れがあります。

#### ●コマンダーケーブルの抜き差しはIGN OFFの状態で実施してください。

IGN ON (エンジン始動中)時にコマンダーケーブルを抜き差しすると、エンジン 不調および、破損の原因となります。

9

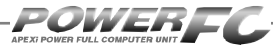

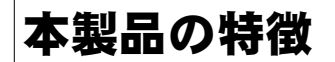

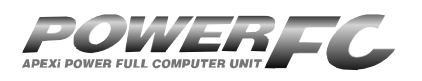

パワーFCは、アペックス独自のエン ジン制御を行う、エンジンコントロー ルユニット(以下ECU)で、次のよう な特徴をもっています。

#### ■配線作業不要のカプラ・オン接続フルコンピュータ

パワーFCは、純正ECUと同様のコネクタを持っている完全置き換えECUです。 これにより、ECUのコネクタを接続するだけでアペックスチューニング仕様の 制御が可能になります。当然、純正ECUの下取りはなく、お手元に置いておく ことが可能です。

#### ■数々の自社テストをクリアした高性能エンジン制御

パワーFCは、ダイナパックテスト、エミッションテスト、高地テスト、低温テストなど数々の自社テストをクリアしています。それにより高出力を実現しながら、排気ガス規制値をクリアした低エミッション性能を両立。そして、氷点下の 寒冷の土地、また標高が高く気圧の低い土地においても、場所を選ばず高機能・高性能なエンジン制御を実現します。

#### ■パワー・トルク向上を実現したベストセッティングデータ

パワーFCの初期データは、ダイナパックテストによりパワー・トルクの向上を 実現したベストセッティングデータとなっています。高精度なセッティングとハ イパワー車にも対応出来るよう燃料マップや点火マップの格子を20×20とし 高精度なエンジン制御を実現しています。

#### ■チューニングに対応したアペックス独自のウォーニング機能

パワーFCには、エンジンチェックランプを使用したウォーニング機能がついて います。センサ異常時にエンジンチェックランプを点灯させることは、もちろん、 独自のウォーニング機能としてインジェクタ全開時、ノッキング発生時にエンジ ンチェックランプの点滅を行うことにより、ドライバに警告を行います。

#### ■バッテリをはずしてもデータの消えないバッテリレスメモリ

パワーFCには、セッティングデータや学習値をメモリするのに電源を必要としません。したがって、バッテリを取外しても、パワーFCを取外してもセッティン グデータや学習値が消えることはありません。付属品のFCコマンダーを使用 すればセッティングデータと学習値の初期化が行えます。

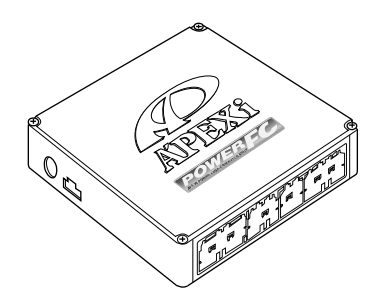

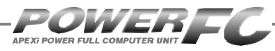

# 各部名称と働き

#### ■パーツリスト

本製品取付けの前に、必ずパーツリストを確認し異品や欠品のないことを確認してか ら作業してください。万一、パーツリストと相違がある場合には、お買い求めの販売 店様、または、裏表紙記載のお問い合わせ先迄ご連絡ください。

| 1.POWER FC | 2.保証書 | 3.取扱説明書 | 4.マジックテープ | 5.FC⊐マンダー |
|------------|-------|---------|-----------|-----------|
| a Best     |       |         |           |           |
| 1台         | 2枚    | 各1冊     | 4組        | 1台        |

#### ■各部の名称

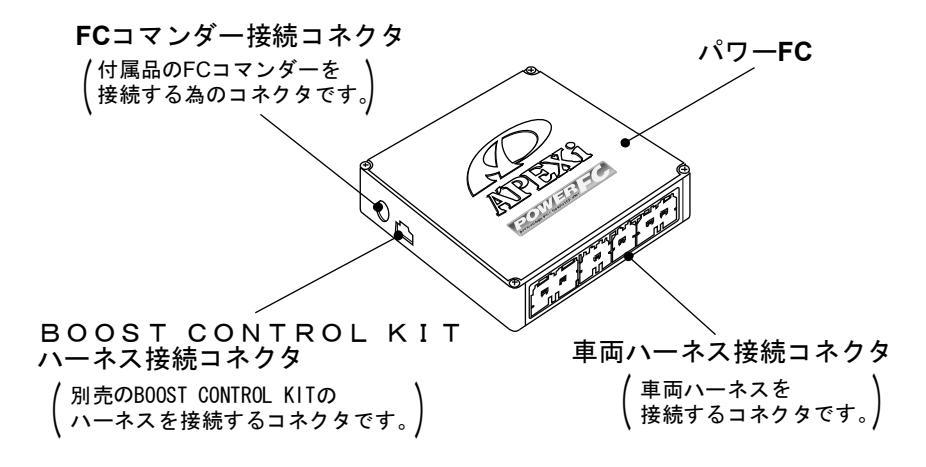

### FCコマンダーについて

#### ■FCコマンダ ー

#### ●付属品FCコマンダーにより簡単にセッティング変更が可能

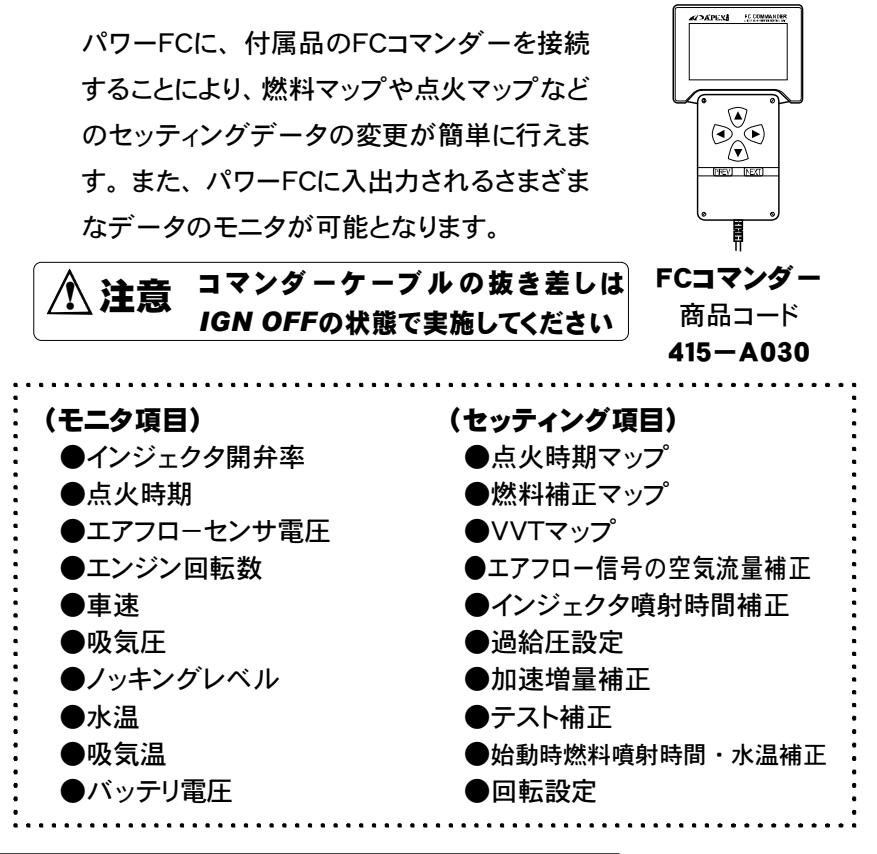

#### ■オプションパーツについて(別売)

「FC COMMANDER PRO」(別売品、商品コード:415-X010)によ り、お手持ちのパソコンよりセッティング変更が可能。FCコマンダーと同等 なセッティングを、お手持ちのパソコンから行うことが可能です。また、パ ソコンを使用することによりロギング、データ操作・保存など便宜性が向上 します。

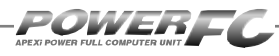

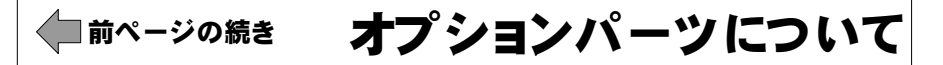

#### ■ブ ーストコントロ ールキット

#### ●別売ブーストコントロールキットを装着することにより高精度の 過給圧制御を実現

ブーストコントロールキットをパワーFCに接続することにより、素早い立ち上がりと安定性に優れた過給圧制御を行うことが可能です。

ソレノイドバルブをデューティ制御することにより、設定過給圧になるよう制御を行います。過給圧とデューティの設定は、付属品のFCコマンダーを使用することにより、任意に設定可能です。

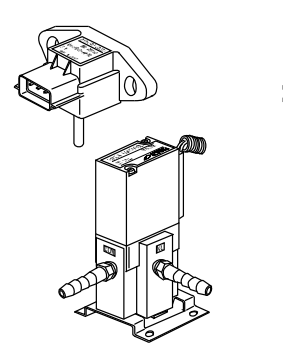

ブースト コントロールキット 商品コード 405-A003

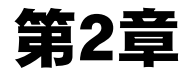

# パワーFC取付け

| 純正ECUの取外し       | 16 |  |
|-----------------|----|--|
| パワーFCの取付け       | 17 |  |
| エンジンをかける前に      | 18 |  |
| 走行する前にアイドリングを確認 | 20 |  |
| 走行するにあたり        | 22 |  |
| こんな時は?          | 23 |  |
|                 |    |  |

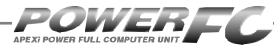

## 純正ECUの取外し

バッテリのマイナス(-)端子を外します。

カーオーディオやカーナビゲーション 等、常時電源によりバックアップしている 設定が失われてしまいます。あらかじ め、必要な設定はメモに残しておくよう お願いいたします。当社は、バッテリの マイナス(-)端子を外したことにより生 じたお客様の損害について、一切の責 任を負いかねます。

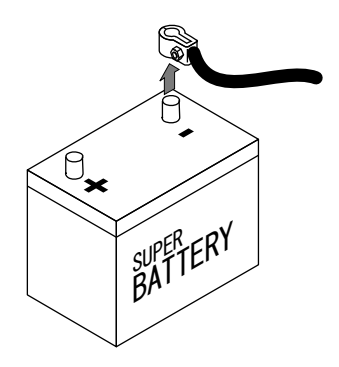

● ECU配置図を参考にして、ECUの配置場所を確認します。

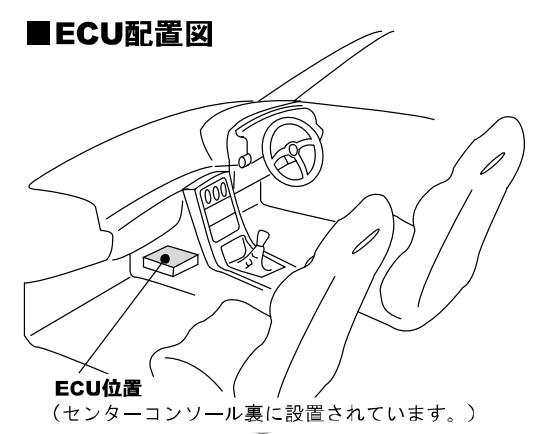

# 純正ECUに接続されている車両ハーネスのコネクタをECUから取外 します。

コネクタは、中央上部の爪を押して、ハーネスを引張らないように、手 にもって外してください。

# パワーFCの取付け

純正ECUの取外しと逆の手順で、純正ECUの代わりにパワーFCの取付けを 行ってください。

# **1**パワーFCに、車両ハーネスのコネクタを接続します。

コネクタは "カチッ"とロック音がするまで確実に押し込んでください。

#### 2 パワーFCを、付属のマジックテープ等を使用して適当な位置に確実 ・に取付けます。

本体はしっかりと固定し運転の妨げになる場所や不安定な場所には 取付けないでください。

**ろ**バッテリのマイナス(-)端子を取付けます。

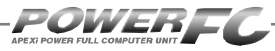

# エンジンをかける前に

すべての取付け作業が終了したら、エンジンをかける前に以下の内容を確認 してください。

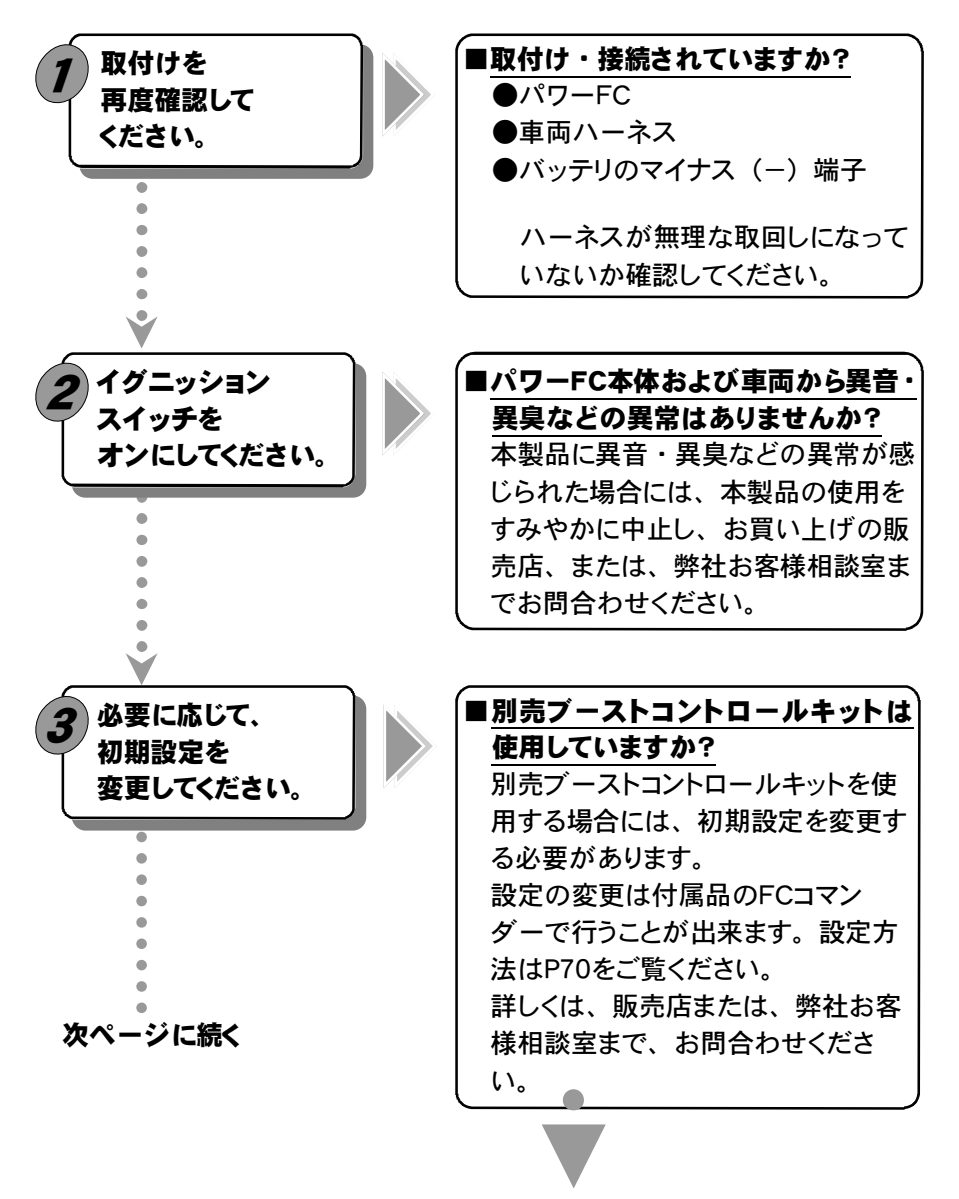

```
第2章 パワーFC取付け
```

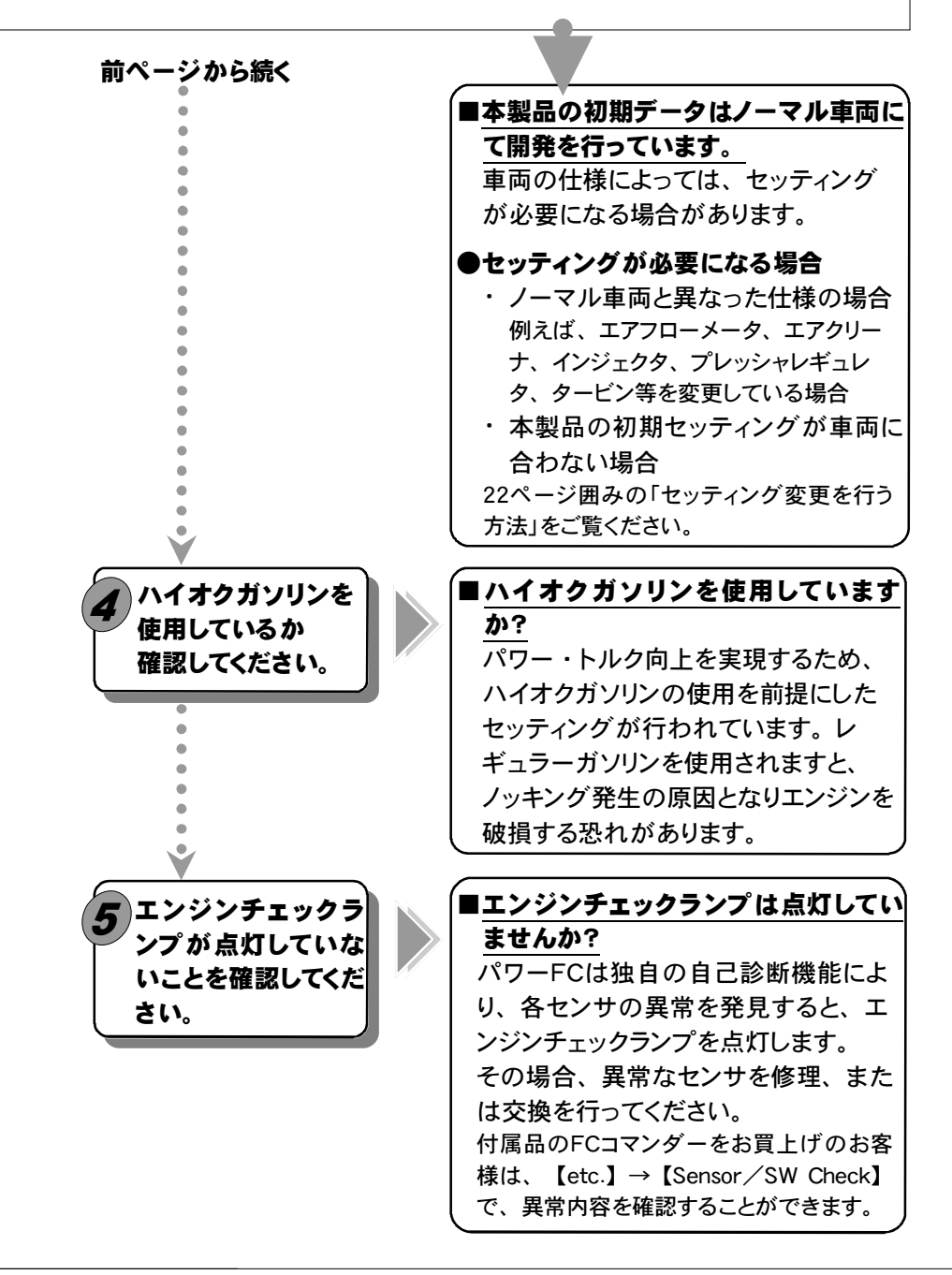

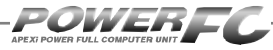

# 走行する前にアイドリングを確認

パワーFCは、車両の個体差によるアイドリング不良を補正するためアイドリン グ学習を行っています。

パワーFC取付直後、初期アイドリング学習を行わずすぐに走行すると、アイ ドリング不良及び走行後エンジンストールの可能性があり大変危険です。必 ず、アイドリング学習を行ってから走行してください。なお、アイドリング学習 は、低水温時を除いて、アイドリング中常に行っています。

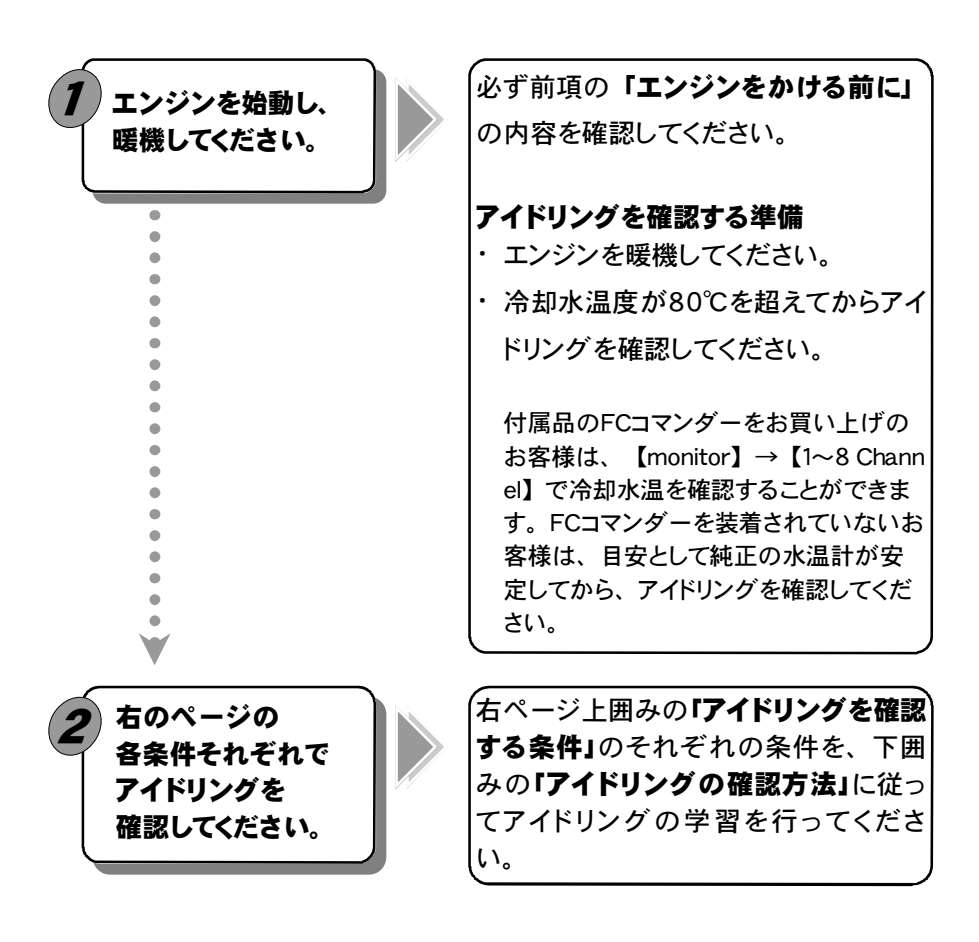

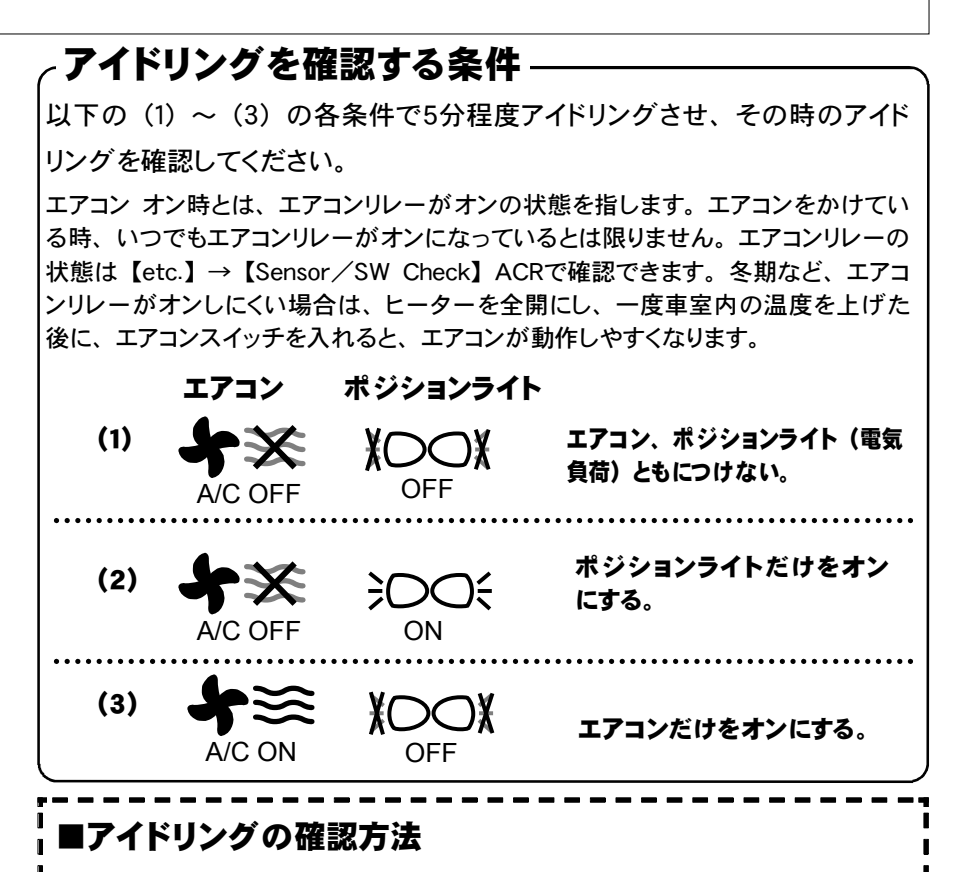

#### ●エンジン回転数が不安定な場合

しばらく(5分程度)空ぶかしなどせずにそのまま放置してください。 アイドリングを学習しエンジン回転数が安定します。

#### ●アイドリングが安定している、

#### またはアイドリングを学習し安定した場合

軽く空ぶかしをしてください。アイドリングに復帰する際に、エンジン回 転数が落ち込む、下がりきらないなど、違和感がなければアイドリン グの学習は正常です。アイドリング復帰の際に違和感がある場合は、 上記「エンジン回転数が不安定な場合」を行ってください。

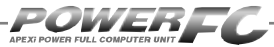

## 走行するにあたり

走行するにあたり、もう一度下記内容を確認してください。

#### ●ハイオクガソリンを使用していますか?

パワー・トルク向上を実現するため、ハイオクガソリンの使用を前提に セッティングが行われていますので、レギュラーガソリン使用の場合、 性能の保証はいたしかねます。

#### ●走行中にノッキングが発生したら

パワーFCは、ノッキングによる点火時期遅角制御を行っておりません。 ノッキングが発生する場合は、必ず車両にあわせたセッティングを行っ てください。セッティングは、FCコマンダー、及び「FC COMMANDER PRO」(別売)を使用してお客様ご自身で行うか、Apex契約店にて有 償で行ってください。

ノッキングの発生は、エンジン破損の原因となります。

 セッティング変更を行う方法
 ●付属品FCコマンダー、及び「FC COMMANDER PRO」(別売) を使用し、お客様ご自身でセッティングを行う。
 セッティングには、知識や経験、また空燃比計などの測定機材が必要に なります。セッティングの変更はお客様ご自身の責任で行ってください。
 セッティングの変更によるエンジン破損などのトラブルは、当社は一切の 責任を負いません。
 ●Apex契約店に、セッティングを依頼する。
 Apexが認定する契約店にて、セッティングの変更を有償にて行っておりま す。詳しい内容については、各契約店にお問合わせください。

| こんな時は?                | 次ページに続く                                                                                                    |
|-----------------------|----------------------------------------------------------------------------------------------------|
| エンジンチェックラン<br>プが点灯する。 | <ul> <li>イグニッションスイッチをオンにすると<br/>電球切れ確認のため点灯し、約2秒<br/>後に消灯します。</li> <li>センサの異常を発見すると点灯しま<br/>す。</li> <li>FCコマンダーでセンサの異常を確認<br/>し、点検・修理をおこなってくださ<br/>い。</li> </ul>                                                    |
| エンジンチェックラン<br>プが点滅する。 | <ul> <li>0.1秒間隔で3回点滅した場合         ノッキングの発生が考えられます。         車両にあわせたセッティングをおこなってください。     </li> <li>0.5秒間隔で点滅した場合         インジェクタが全開になっています。         もしくは         エアフローメータの測定限界になっています。         なっています。     </li> </ul> |
|                       | エアフローメータの測定限界、また<br>は、インジェクタが全開になると、必<br>要な量の燃料がエンジンに供給でき<br>なくなる可能性があります。その場<br>合、燃圧をあげる、インジェクタを交<br>換する等燃料の確保を行ってくださ<br>い。                                                                                        |

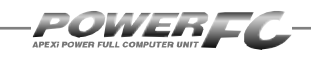

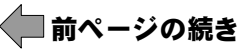

#### 燃料カットが入る

# こんな時は?

●過給圧の上がり過ぎによる燃料カット 設定が「ブーストコントロールキット アリ」になっている時、過給圧がその設 定過給圧よりも、約0.25 [kg/cm<sup>2</sup>] を超えると、燃料カットを行います。

本製品以外の過給圧制御装置(AVC-Rなど)で過給圧を上げる場合は、 「ブーストコントロールキット ナシ」に 設定するか、設定過給圧を燃料カットの 入らない過給圧に設定してください。

●過回転による燃料カット エンジン回転数が設定レブリミットを超え ると、燃料カットを行います。

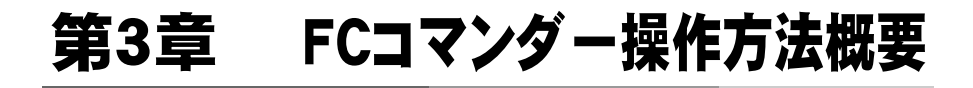

| 機能の主な内容26         |   |
|-------------------|---|
| モニターモードで出来ること28   |   |
| セッティングモードで出来ること29 |   |
| その他のモードで出来ること31   |   |
|                   | T |

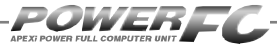

### 機能の主な内容

FCコマンダーを、パワーFCに接続することにより、エンジン制御状態の表示やセッティングの変更を行うことができます。

操作は、基本メニューを核とする3つのモードから選択して行います。

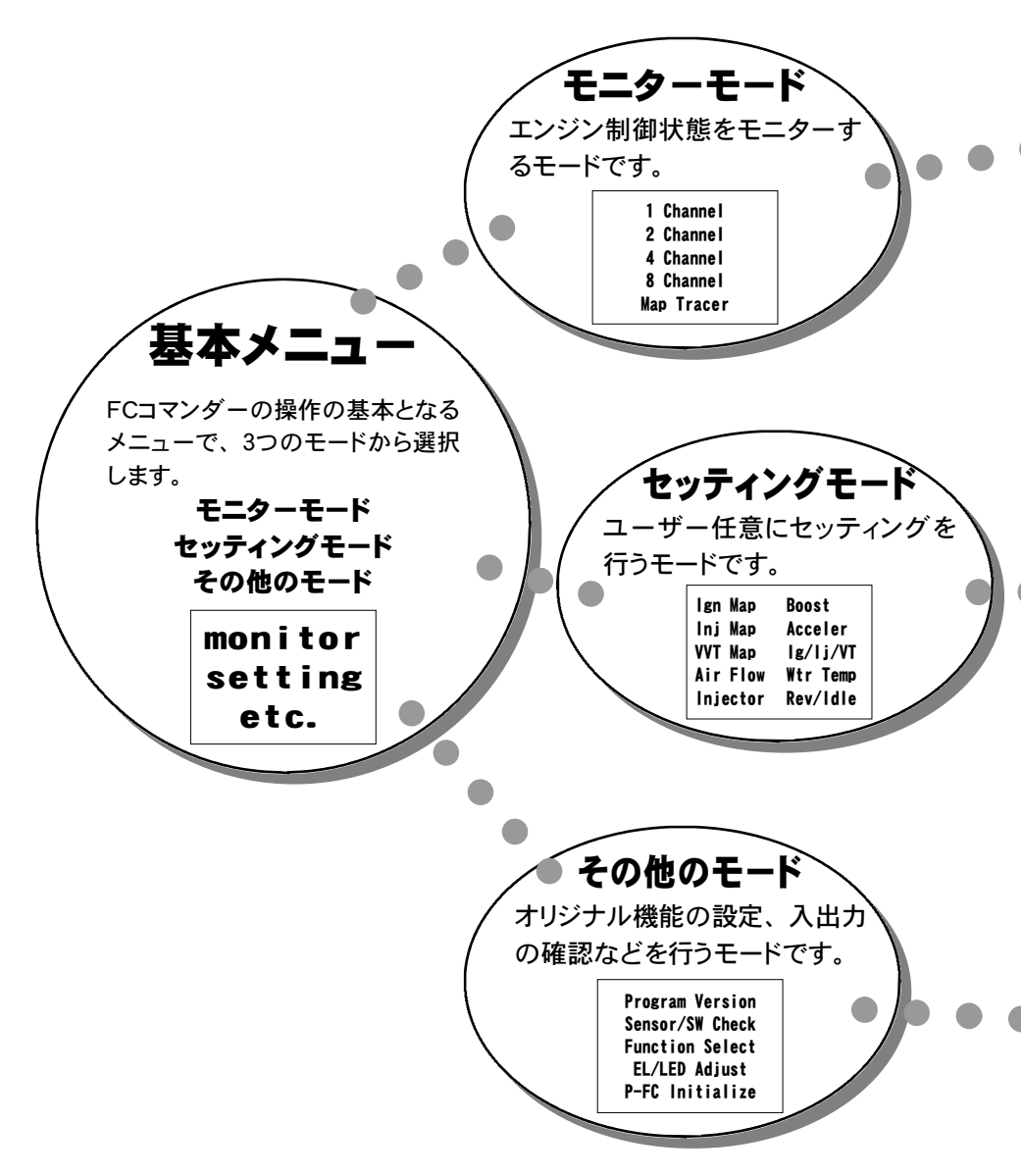

| 【1 Channel】、【2 Channel】、<br>【4 Channel】、【8 Channel】<br>全10項目のデータを、1,2,4,8項目のデータ表示数から選<br>択して表示することが出来ます。表示方法も、数値表示と連続<br>する10秒間の折れ線グラフ表示から選択することができます。                                                                                      | . 34                                                                        |
|----------------------------------------------------------------------------------------------------|-----------------------------------------------------------------------------|
| 【Map Tracer】<br>パワーFCが参照しているマップ位置をトレースすることができま                                                                                                    | <b>. 38</b><br>ます。                                                          |
| セッティングモードでは、以下の項目のセッティングを変更する事ができ<br>【lgn Map 】 点火時期マップ<br>【lnj Map 】 燃料補正マップ<br>【VVT Map 】 VVTマップ<br>【Air Flow】 エアフローセンサ設定<br>【Injector】 インジェクタ設定<br>【Boost 】 過給圧設定<br>【Acceler 】 加速増量設定<br>【lg/lj/VT】テスト補正<br>【Wtr Temp】 始動時燃料噴射時間設定・水温補正 | ます。<br>- 40<br>- 42<br>- 44<br>- 46<br>- 49<br>- 52<br>- 56<br>- 58<br>- 60 |
| 【Rev/ldle】回転設定<br>その他のモードでは、以下の項目を表示、設定する事ができます                                                                                                    | . 64<br>                                                                    |
| 【Program Version】プログラムバージョン表示<br>【Sensor/SW Check】入出力信号表示<br>【Function Select】オリジナル機能設定<br>【EL/LED Adjust 】表示部・キースイッチ部の明るさ調整<br>【P-FC Initialize】全データ初期化                                                                                    | . 66<br>. 67<br>. 70<br>. 72<br>. 73                                        |

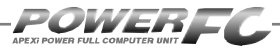

#### 

InjDuty

IgnTmng

AirFlow

Eng. Rev

WtrTemp

Speed

Boost Knock

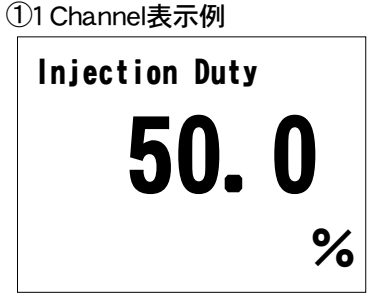

②1 Channel表示例(ピーク表示)

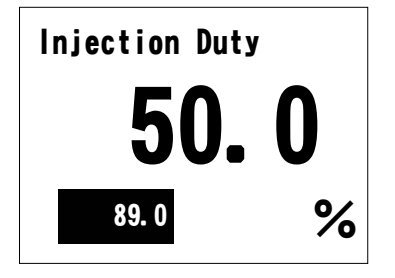

⑤8 Channel表示例(ピーク表示)

54.9 %

3581 rpm

73 °C

25 deg 2358 mV

85 km/h +0.13 kg/cm<sup>2</sup>

| InjDuty<br>IgnTmng<br>AirFlow<br>Eng. Rev<br>Speed<br>Boost<br>Knock<br>WtrTemp | 89.0<br>40<br>4138<br>7213<br>258<br>+1.13<br>120<br>82 | %<br>deg<br>mV<br>rpm<br>km/h<br>kg/cm <sup>2</sup><br>°C |
|---------------------------------------------------------------------------------|---------------------------------------------------------|-----------------------------------------------------------|
| wtriemp                                                                         | 82                                                      | C                                                         |

③1 Channel表示例(グラフ表示)

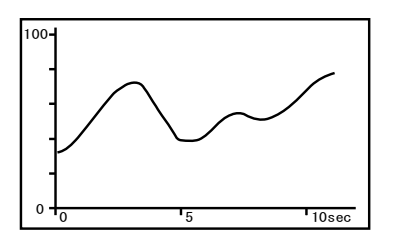

⑥マップトレース例(軌跡表示)

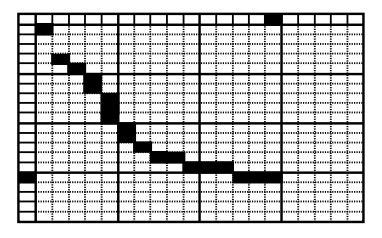

## セッティングモードで出来ること パページに続く

#### 点火時期マップの変更を行う......40

セッティングモード [setting] → [Ign Map]

点火時期マップを変更することができます。

#### 燃料補正マップの変更を行う......42

#### セッティングモード【setting】→【Inj Map】

燃料補正マップを変更することができます。

#### VVTマップの変更を行う......44

**セッティングモード** 【setting】  $\rightarrow$  【VVT Map】 VVTマップを変更することができます。

#### エアフローメータを変更した場合。

#### エアフロー信号の空気流量補正を行う.......46 セッティングモード 【setting】→ 【Air Flow】

エアフローメータ、エアクリーナの変更時の設定が行えます。 エアフローセンサ電圧0.64V~5.12V、0.64V刻みの8ポイン トで補正することができます。

#### インジェクタ、燃圧を変更した場合

#### インジェクタ補正を行う......49

#### セッティングモード 【setting】→ 【Injector】

インジェクタや燃圧を変更した場合に、この設定を行います。

#### 過給圧の変更を行う......52

#### セッティングモード [setting] → [Boost]

過給圧の設定を行うことができます。

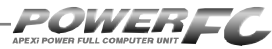

# 前ページの続き セッティングモードで出来ること

#### 加速増量補正の変更を行う......56 セッティングモード【setting】→【Acceler】 加速増量補正は、回転数およびスロットル開度変化量に応 じて、通常の燃料噴射時間に加算してエンジンレスポンス を向上させます。回転数に応じた加速増量を変更したい場 合、この設定を行います。

#### テスト補正を行う......58 セッティングモード [setting] → [lg/li/VT]

ー時的に燃料噴射量を増量させたり、減量させたり、点火時 期を進角させたり、遅角させたり、バルブタイミングを変更 することができます。 セッティングの方向性を確認する場合 などに使用します。

#### 始動時燃料噴射時間の変更を行う......60 セッティングモード [setting] → [Wtr Temp]

水温に応じた燃料噴射時間を設定することができます。始 動性が悪い場合、その時の水温の始動時燃料噴射時間を 変更し、始動性を向上させることができます。

#### 水温補正の変更を行う......60 セッティングモード 【setting】→【Wtr Temp】

水温の低い時、燃料の気化が悪いため水温に応じて増量 補正を行います。水温が低い時の運転性(エンジンのツキ など)が悪い場合、その時の水温の補正係数を変更し、暖 機中の運転性を向上させることができます。

#### レブリミット、アイドル回転数の変更を行う…………64 セッティングモード [setting] → [Rev/ldle]

エアコン,電気負荷の条件でのアイドル回転数とレブリミット を設定することができます。

# その他のモードで出来ること

#### プログラムバージョンと対応エンジンの表示を行う....66

その他のモード【etc-】→【Program Version】 パワーFC、FCコマンダーのプログラムバージョンと、対応 エンジン型式を表示します。

#### 入出力信号の表示を行う......67

#### その他のモード【etc.】→【Sensor/SW Check】

パワーFCの各種入出力信号を、電圧・ON/OFFで表示し ます。エンジンチェックランプ点灯時はこのモードで異常項 目を確認してください。センサ異常発生時は数値を反転表 示します。

#### オリジナル機能の設定を行う......70

#### その他のモード【etc.】→【Function Select】

パワーFC独自機能のインジェクタウォーニング、ノッキング ウォーニングやO2センサフィードバック、アイドル安定化点 火時期補正を行うかを設定します。

#### 

#### その他のモード【etc.】→【EL/LED Adjust】

表示部および、キースイッチ部の明るさ調整を行います。

データの初期化を行う ......73

#### その他のモード【etc.】→【P-FC Initialize】

パワーFCの全てのデータを初期化し、工場出荷時の初期 データに戻します。

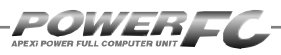

#### Memo

# 第4章

# FCコマンダー操作方法

#### モニターモード

| エンジン制御状態の表示を行う34       |
|------------------------|
| マップトレース表示を行う38         |
| セッティングモード              |
| 点火時期マップの変更を行う40        |
| 燃料補正マップの変更を行う42        |
| VVTマップの変更を行う44         |
| エアフロー信号の空気流量補正を行う46    |
| インジェクタ補正を行う49          |
| 過給圧の変更を行う52            |
| 加速増量補正の変更を行う56         |
| テスト補正を行う58             |
| 始動時燃料噴射時間の変更を行う        |
| 水温補正の変更を行う60           |
| レブリミット・アイドル回転数の変更を行う64 |
| その他のモード                |
| プログラムバージョンの表示を行う66     |
| 入出力信号の表示を行う67          |
| オリジナル機能の設定を行う70        |
| 表示部・キースイッチ部の明るさ調整を行う72 |
| データの初期化を行う73           |

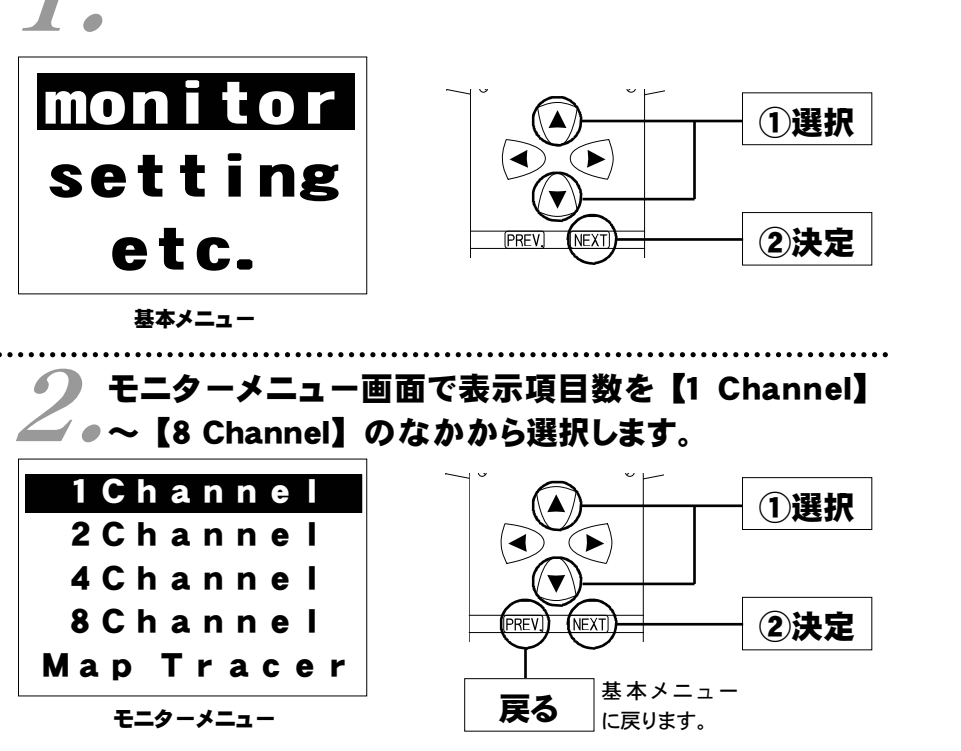

- 2. IgnTmng...点火時期
- 3. AirFlow ....エアフローセンサ電圧
- 4. EngRev.....エンジン回転数
- 5. Speed .......車速
- 1. InjDuty .....インジェクタ開弁率 6. Boost ......吸入圧力
  - 7. Knock ......ノッキングレベル
  - 8. WtrTemp..エンジン冷却水温度
  - 9. AirTemp ...吸入空気温度
  - 10. BatVolt ....バッテリ電圧

**エンジン制御状態の表示を行う** インジェクタ開弁率、点火時期、車速など下記囲みの中の全10項目のデー

行えます。また、数値表示では、ピークホールド表示も行なえます。

タを、1,2,4,8項目4つのデータ表示数から選択して、表示がおこなえます。 表示方法は、数値表示、グラフ表示が行うことができ、それぞれポーズも

基本メニュー画面で【monitor】を選択します。

モニターモード

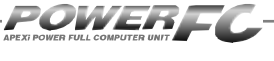

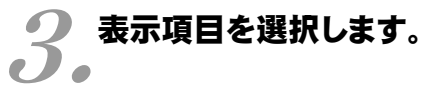

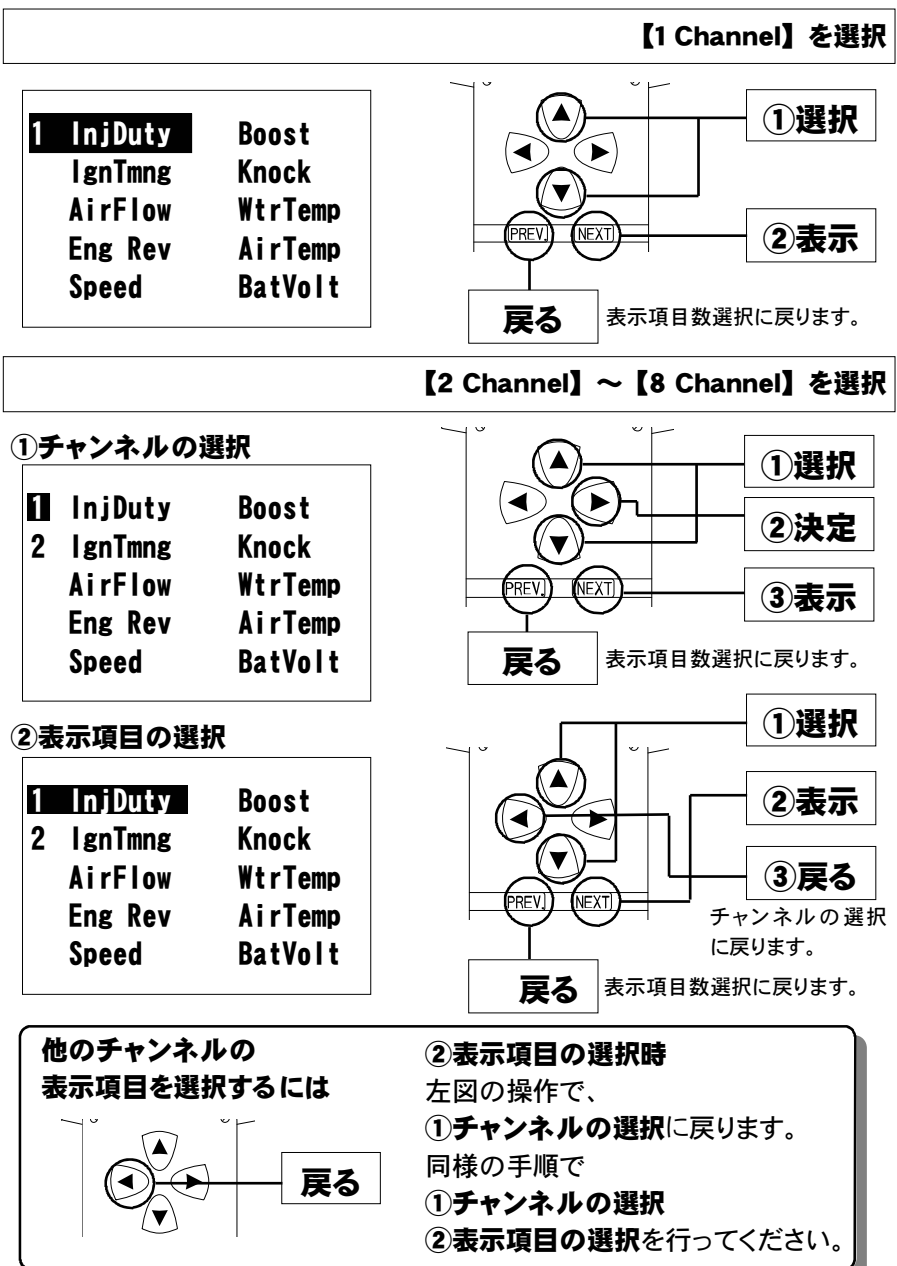

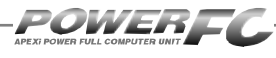

# エンジン制御状態の表示を行う(続き)

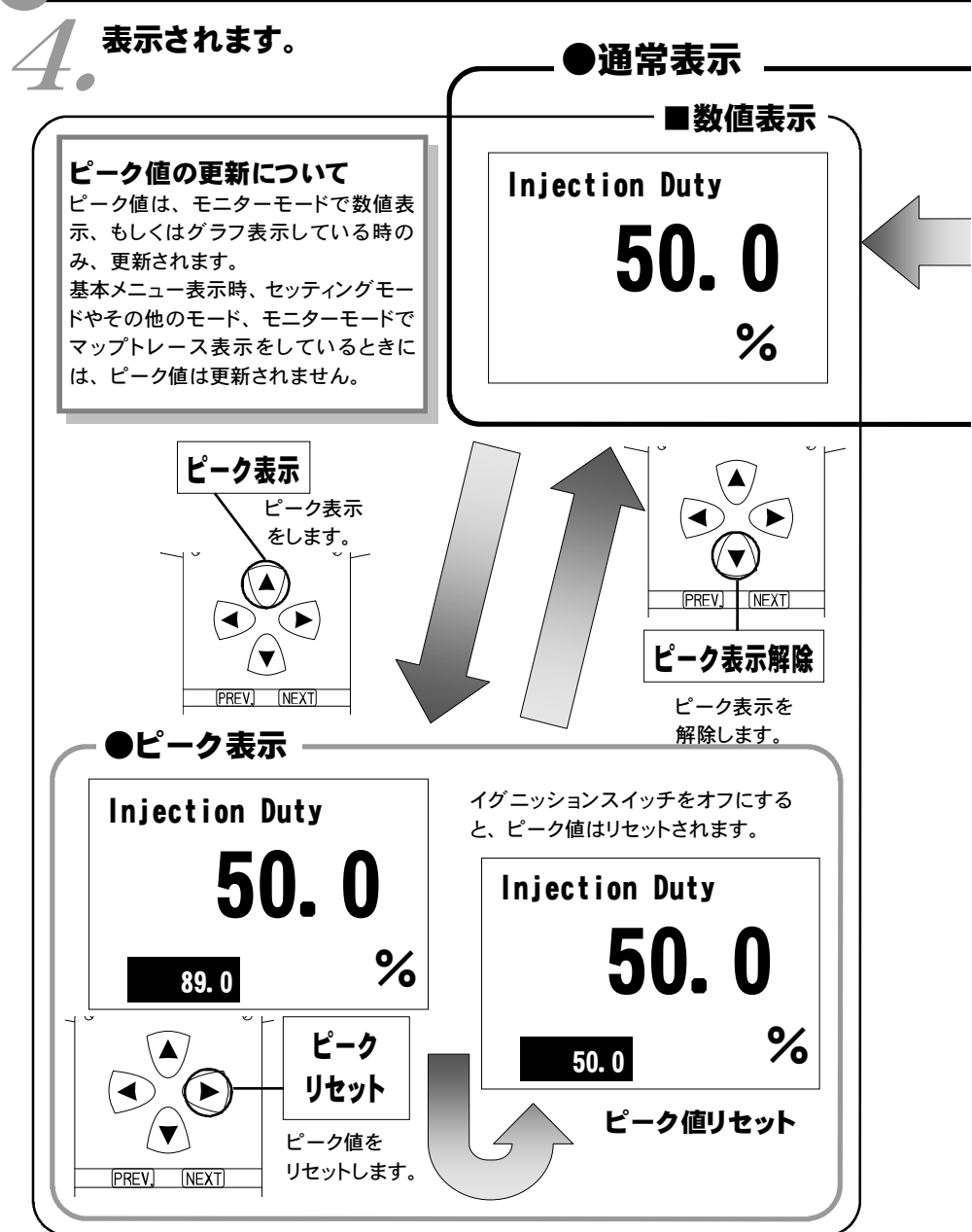
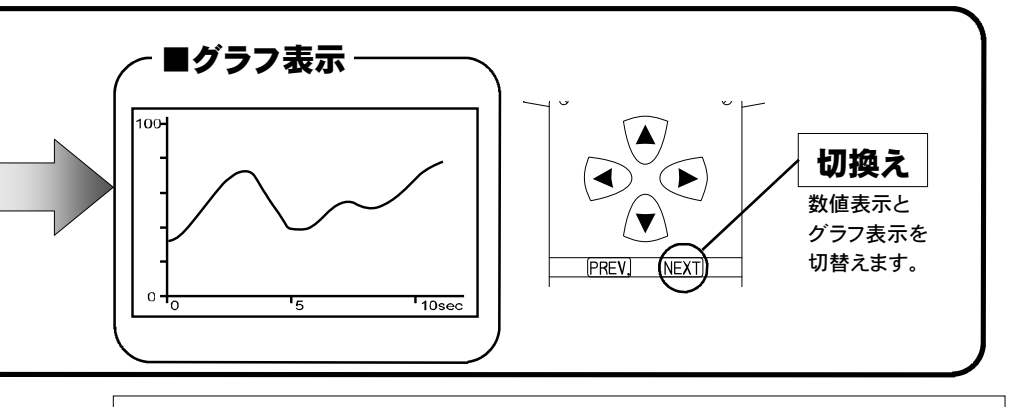

### 表示を一時的に止める

画面の表示を一時的に止めることをポーズといいます。 ポーズは、数値表示・グラフ表示のどの状態でも行うことが出来ます。

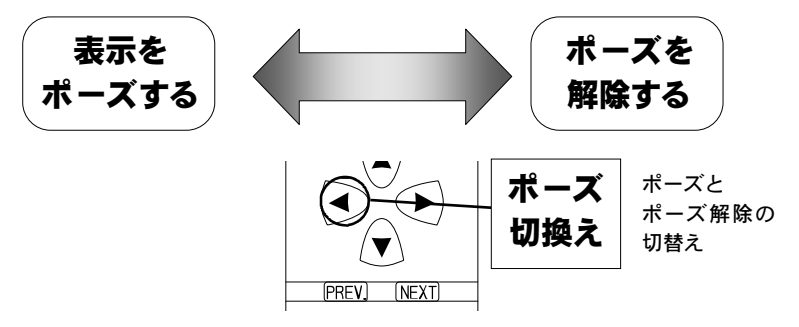

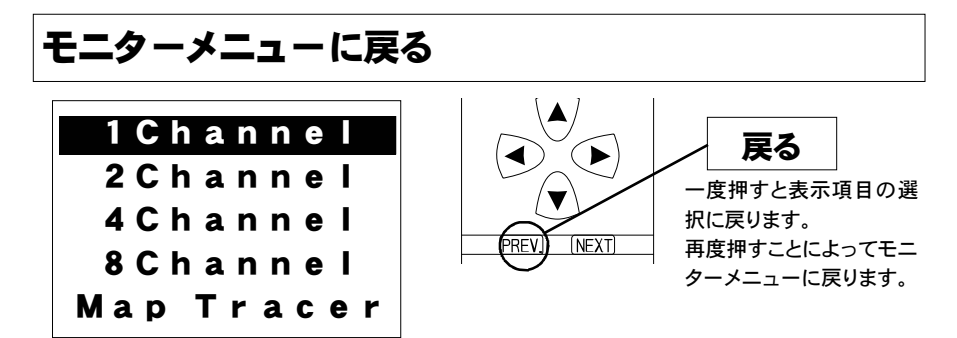

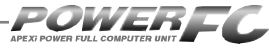

# マップトレース表示を行う

燃料、点火時期、VVTの3つのマップは回転数と負荷軸の20×20の 格子で構成されています。現在その格子のどの部分を読んでいるかを、表 示するモードです。モニタ上で黒くなっているところが、現在使用してい るマップ位置です。セッティングモードで燃料マップ、点火時期マップの データを書き換える場合、このトレースモードで、使用している位置を確 認することができます。

J 基本メニュー画面で【monitor】を選択します。

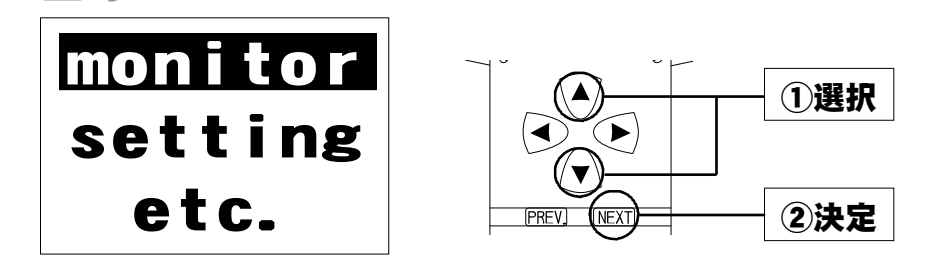

2。モニターメニュー画面で【Map Tracer】を選択します。

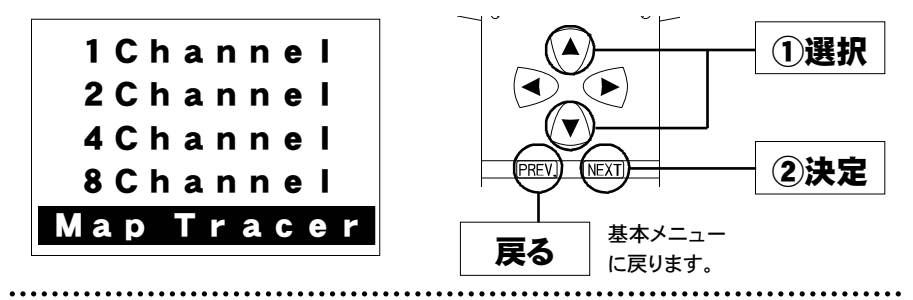

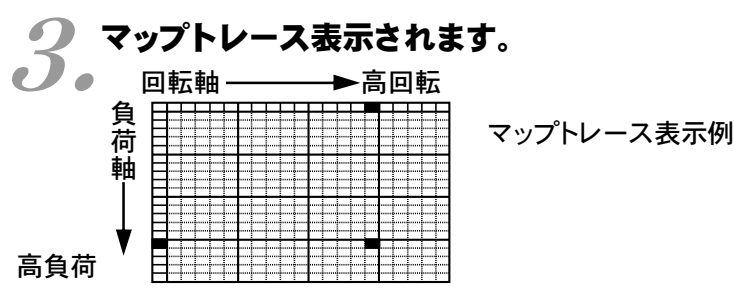

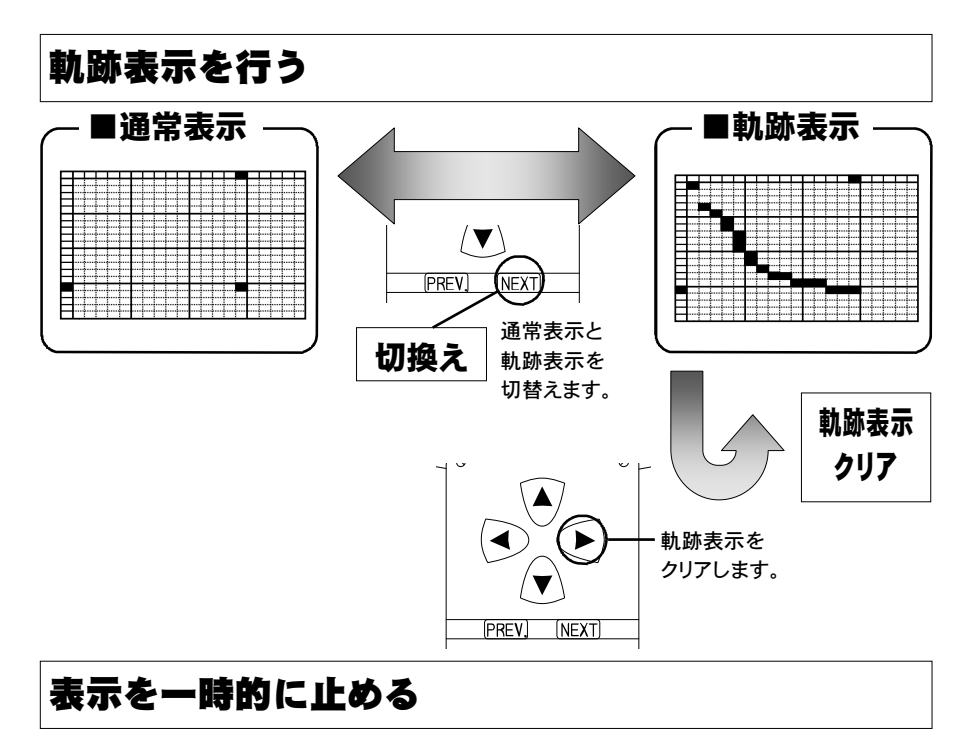

画面の表示を一時的に止めることをポーズといいます。 ポーズは、通常表示、軌跡表示どちらの状態でも行うことが出来ます。

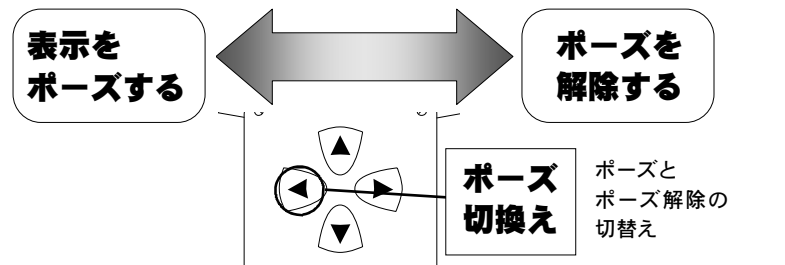

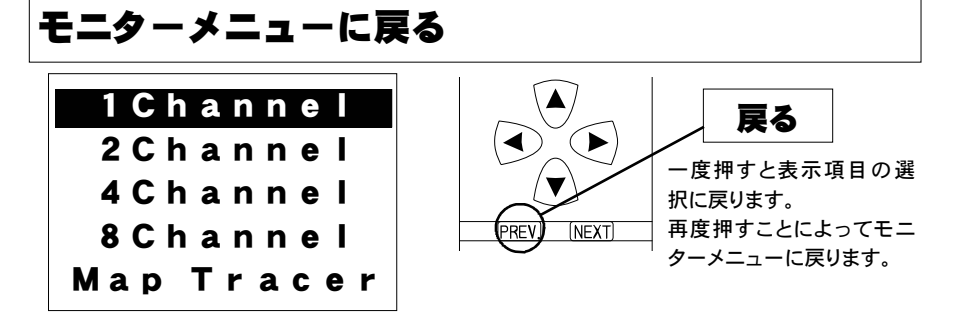

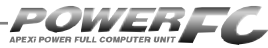

# セッティングモード

# 点火時期マップの変更を行う

横軸に回転数、縦軸に負荷値で構成された20×20の点火時期マップを、任意の点火時期に変更することができます。

### ✓ 基本メニュー画面で【setting】を選択します。

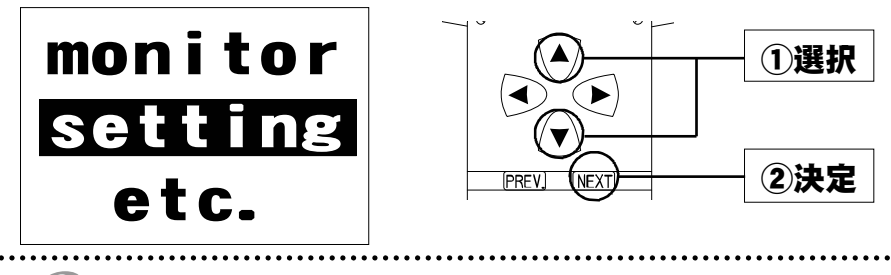

2.セッティングメニュー画面で【Ign Map】を選択します。

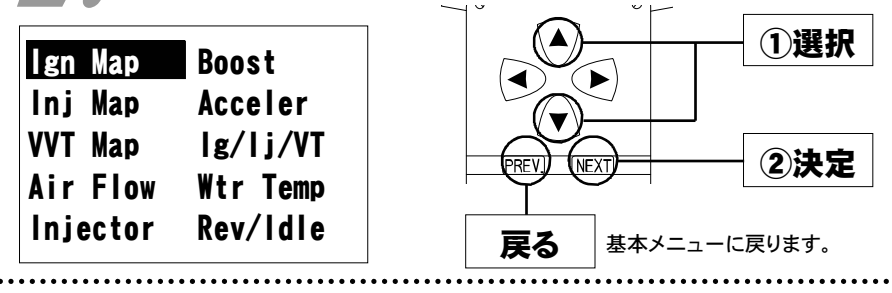

### マップ表示画面で点火時期マップが表示されます。

▶●データを変更する箇所を選択してください。

|     | 回転  | 岫—— |     |     | ►高  | 回転  |     |      |                         | ①選択                 |   |
|-----|-----|-----|-----|-----|-----|-----|-----|------|-------------------------|---------------------|---|
| 負   | lgn | N01 | N02 | N03 | N04 | N05 | 点火  |      |                         |                     |   |
| 何軸  | L01 | 16  | 26  | 37  | 44  | 49  | 一時期 | 1    | $\overline{\mathbf{A}}$ | 2決定                 |   |
| Ĩ   | L02 | /15 | 26  | 36  | 42  | 49  |     |      |                         | ①データ変更 <sup>-</sup> | す |
| ¥   | L03 | 13  | 24  | 34  | 41  | 48) |     |      | 90                      | る箇所を選               | 沢 |
| 高   | L04 | 10  | 23  | 32  | 38  | 47  |     | 戻る   |                         | し、②決定す              | る |
| 貝荷  | L05 | 8   | 21  | 29  | 36  | 43  | セッ  | ティング | <br>メニューに               | 画面に移ります。            | 更 |
| 1.2 |     |     |     |     |     |     | 戻り  | ます。  |                         |                     |   |

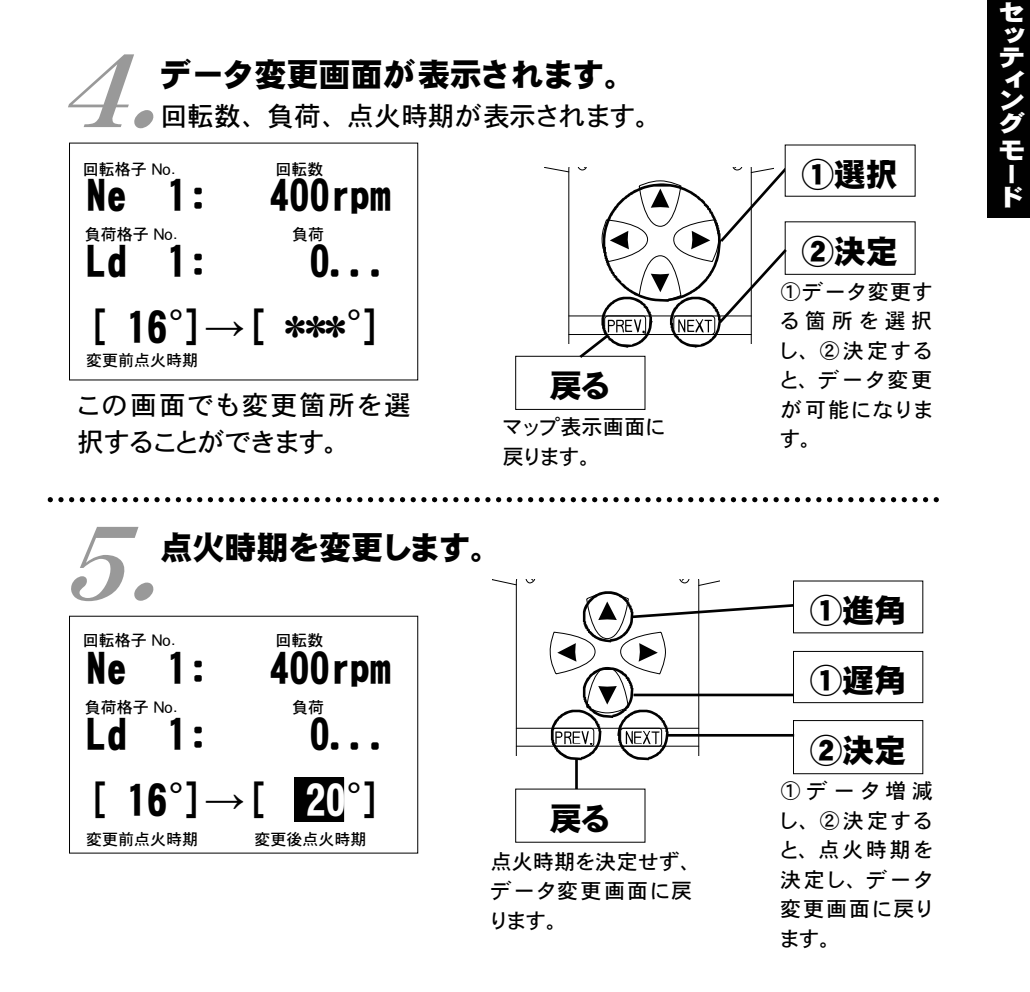

負荷とは

エアフローメータで計測される吸入空気量を回転数で割ったものです。

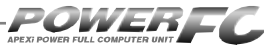

## 燃料補正マップの変更を行う

横軸に回転数、縦軸に負荷で構成された20×20の燃料補正マップを、任意の 補正値に変更することができます。燃料補正値は、理論空燃比(約14.57) を100%とし、数値を大きくすると燃料が濃くなり、少なくすると薄くなります。

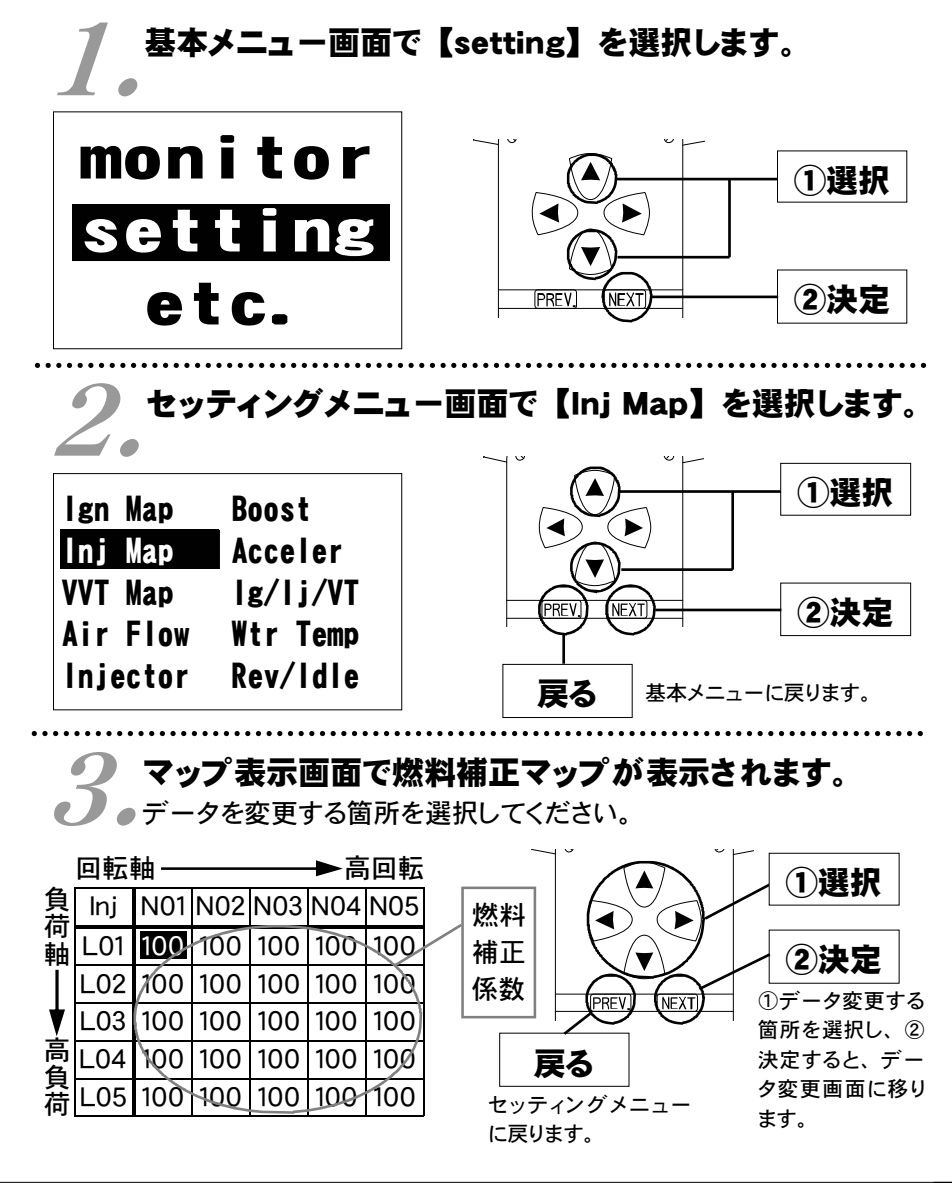

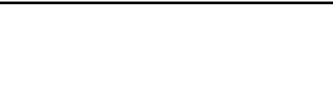

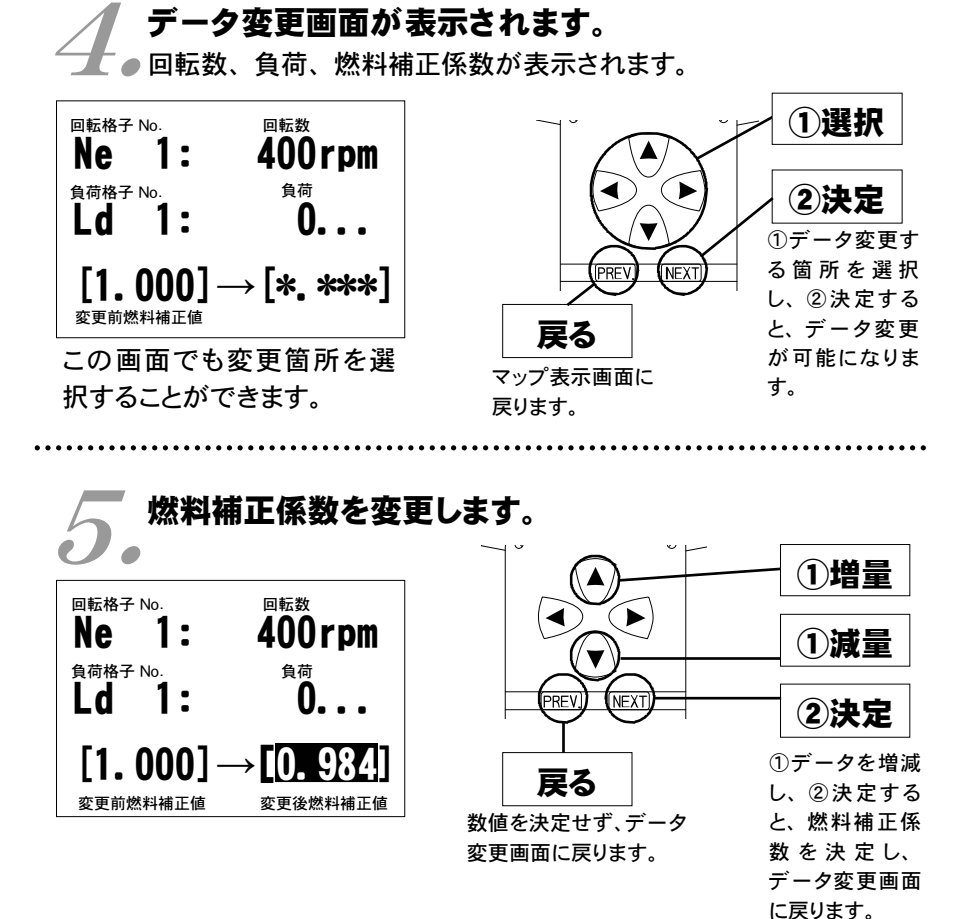

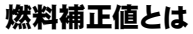

目標空燃比が13.5であるとき、14.57 ÷ 13.5 ≒ 1.08 となり、1.08を入力し ます。ただし、燃料補正マップどおりの空燃比になるとは限りませんので、 セッティングを行う際は、必ず空燃比計を使用して実際の空燃比を確認する 必要があります。

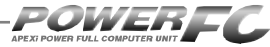

# VVTマップの変更を行う

横軸に回転数、縦軸に負荷で構成された20×20のVVTマップを、任意のバル ブタイミングに変更することができます。VVT-i(連続可変バルブタイミング 機構)はクランク角で60°の幅でインテークカムシャフトのバルブタイミングを 可変することができます。

このマップは、最も早いバルブタイミングを0°(オーバーラップ56°)とし、最 も遅いバルブタイミングを60°としています。

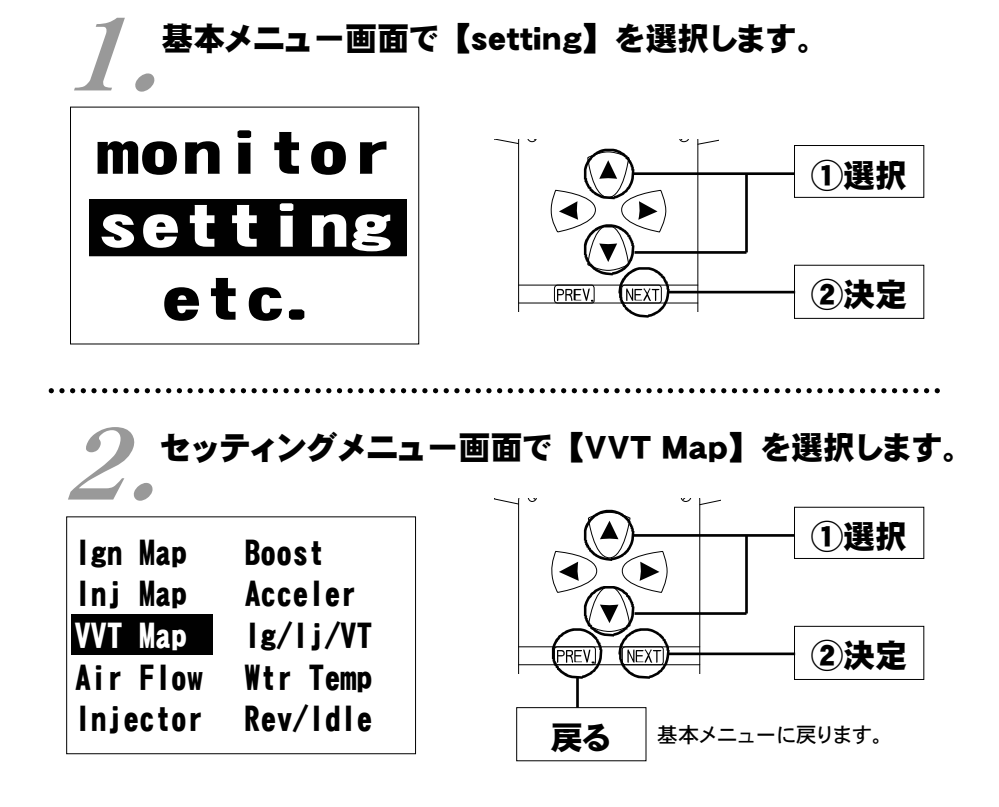

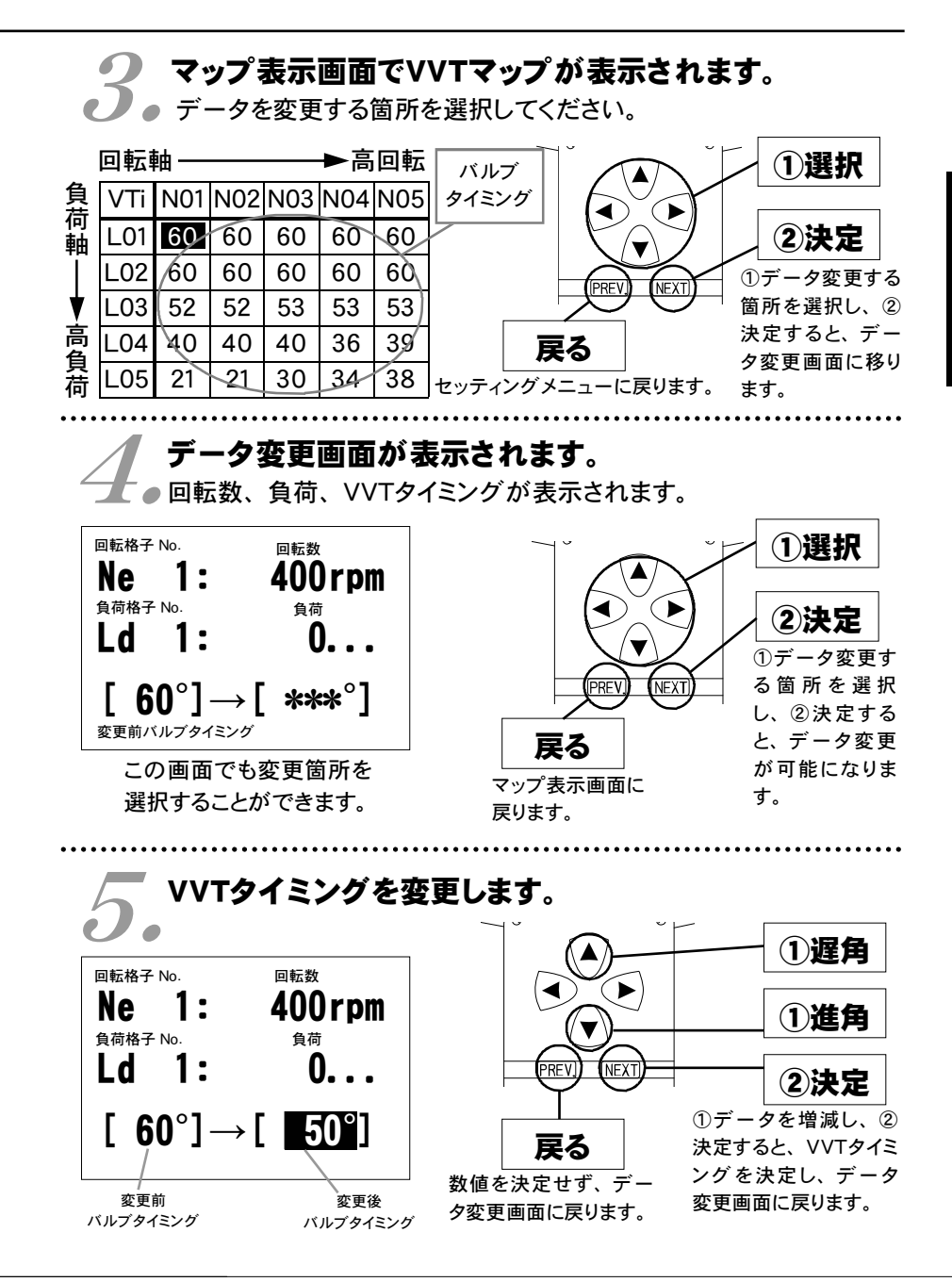

45

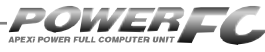

# エアフロー信号の空気流量補正を行う

エアクリーナ変更時、またはエアフローメータ本体を変更した場合の空気流量 補正を行ないます。雷圧値に対しての補正も可能です。(微調整モード)

# 基本メニュー画面で【setting】を選択します。

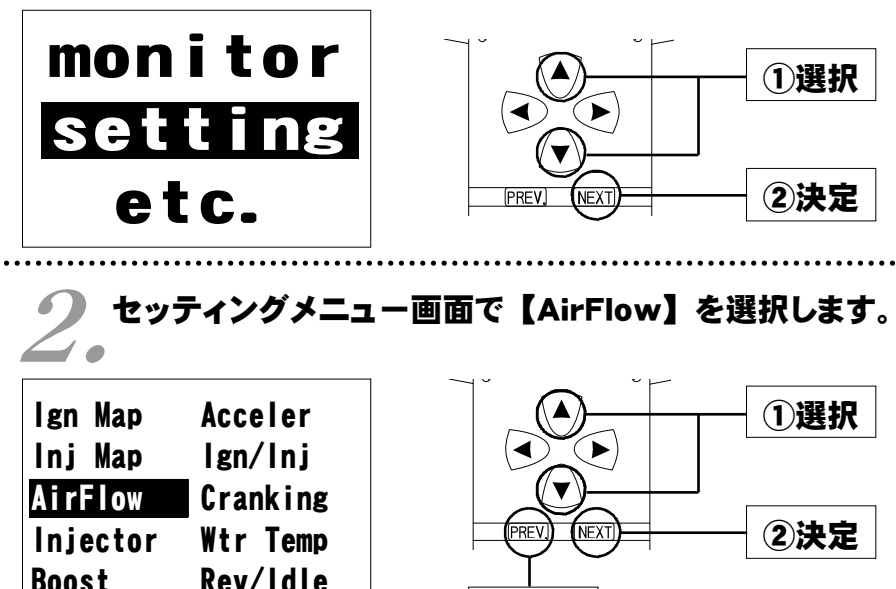

Rev/Idle 戻る 基本メニューに戻ります。 エアフローメータ選択画面が表示されます。

●車の仕様に合わせたエアフローメータを選択してください。 (エアクリーナメニューについては、48ページをご覧ください。)

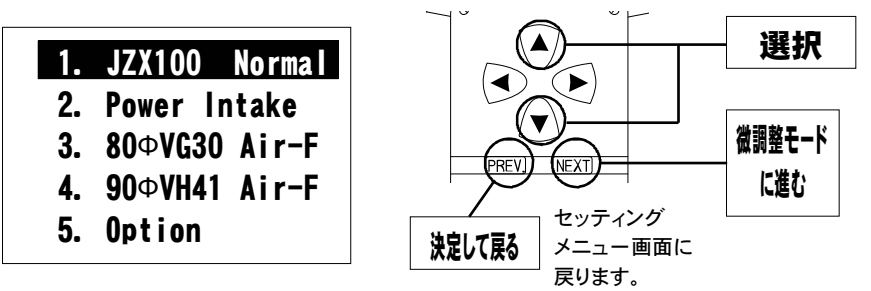

次ページに続く 📫

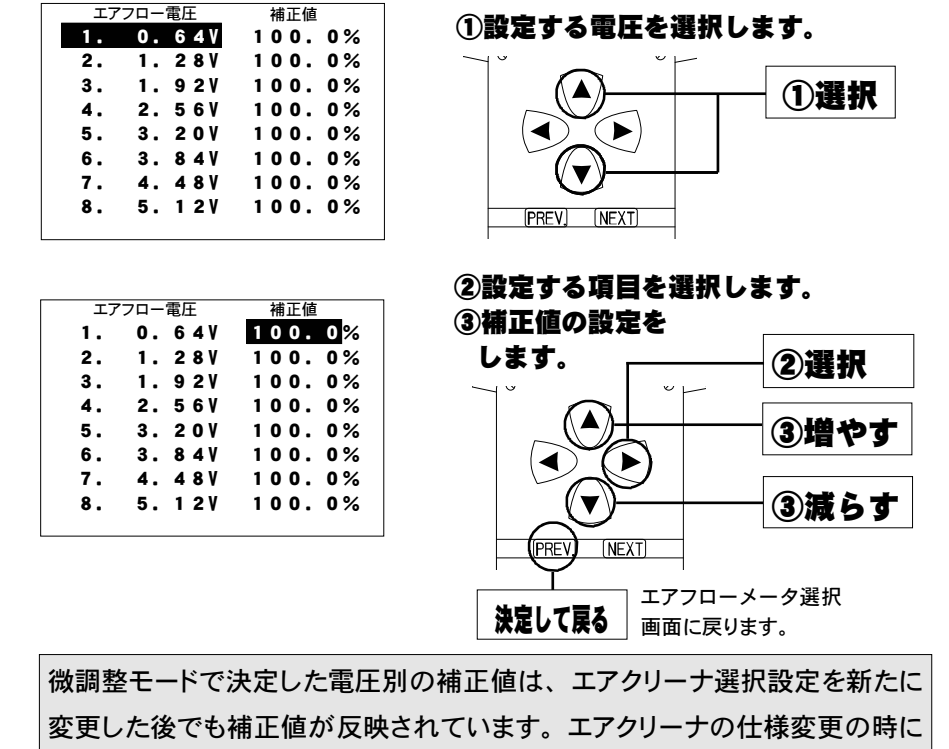

微調整モード画面が表示されます。

定を各電圧で補正するモードです。

このモードはエアフローメータの誤差、又は他社メーカ製のエアク リーナ使用時のエアフロー信号のずれを補正するため、初期の設

は、微調整モードが正しく設定されているかどうか、確認してください。

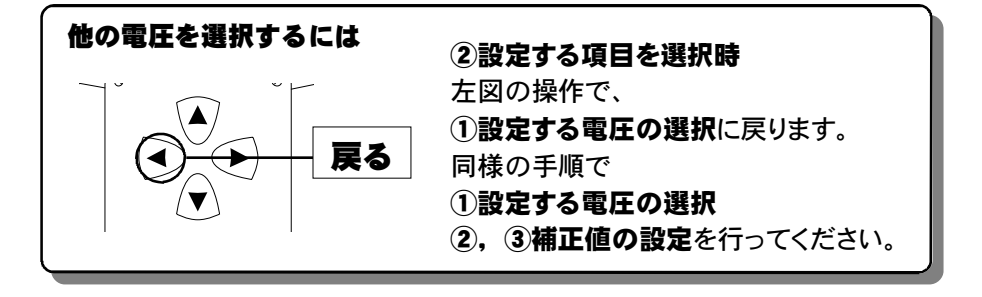

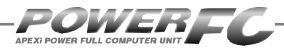

### 🖛 前ページの続き エアフロー信号の空気流量補正を行う

### ●エアクリーナメニュー

お客様の車両の仕様に合った項目を設定してください。

| 商品コード    | 適合車種(通称名)                                   | 車両型式   | エンジン型式             | 備考                           |
|----------|---------------------------------------------|--------|--------------------|------------------------------|
| 414—T011 | マークII(ツアラーV)<br>チェイサー(ツアラーV)<br>クレスタ(ルラーンG) | JZX100 | 1JZ—GTE<br>(VVT—i) | '96.9~'01.7<br>マークⅡのみ'00.9まで |

[1. JZX100 Normal ]

上記商品適合車種でノーマルエアフローメータとノーマルクリーナを 使用している場合。

[2. Power Intake ]

上記商品適合車種でノーマルエアフローメータとパワーインテークを 使用している場合。

- [3. 80ΦVG30 Air-F] 上記商品適合車種でエアフローメータを日産VG30用エアフロメータ とパワーインテークに変更している場合。
- [4. 90**Φ**VH41 Air-F ]

上記商品適合車種でエアフローメータを日産VH41用エアフロメータと パワーインテークに変更している場合。

[5. Option ] 使用しないでください。

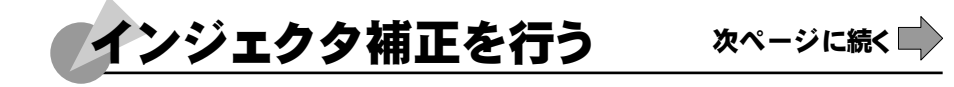

インジェクタや燃圧を変更した場合に、気筒毎のインジェクタに対して個別に 燃料補正係数、無効噴射時間補正を行うことができます。

基本メニュー画面で【setting】を選択します。

2。セッティングメニュー画面で【Injector】を選択します。

| lgn  | Map   | Boost    |
|------|-------|----------|
| lnj  | Map   | Acceler  |
| VVT  | Map   | lg/lj/VT |
| Air  | Flow  | Wtr Temp |
| lnje | ector | Rev/ldle |

monitor

setting

etc.

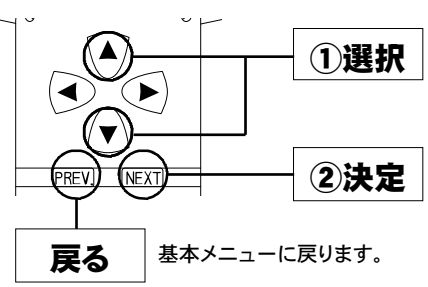

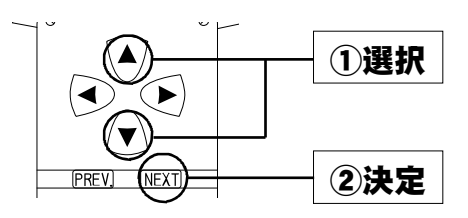

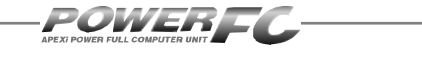

🛑 前ページの続き

|           | Injector     | Data       |
|-----------|--------------|------------|
| No. 1     | 100.0%       | +0. 00ms   |
| No. 2     | 100.0%       | +0. 00ms   |
| No. 3     | 100.0%       | +0. 00ms   |
| No. 4     | 100.0%       | +0. 00ms   |
| No. 5     | 100.0%       | +0. 00ms   |
| No. 6     | 100.0%       | +0. 00ms   |
| /<br>気筒番号 | 噴射時間<br>端工係数 | <br>無効噴射時間 |
|           | 1曲正1杀釵       | 補正値        |

#### ▶ インジェクタ補正設定画面が表示されます。 ▶

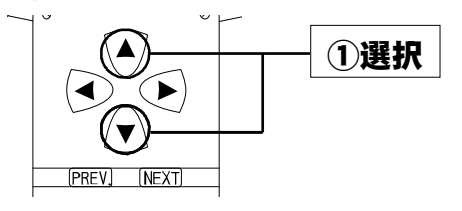

①補正する気筒を選択します。

|       | Injector | Data     |
|-------|----------|----------|
| No. 1 | 100.0%   | +0.00ms  |
| No. 2 | 100.0%   | +0.00ms  |
| No. 3 | 100.0%   | +0. 00ms |
| No. 4 | 100.0%   | +0. 00ms |
| No. 5 | 100.0%   | +0. 00ms |
| No. 6 | 100.0%   | +0. 00ms |

②補正する項目を選択します。
③補正係数、補正値の設定をします。
②選択

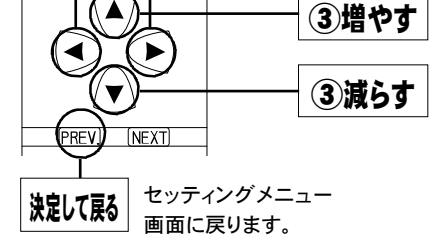

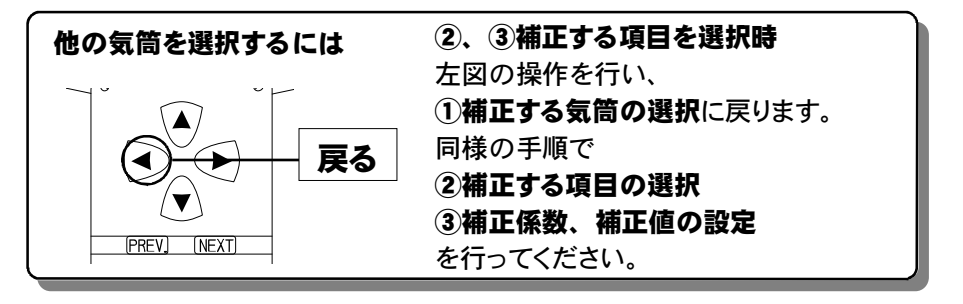

### インジェクタ補正を行う

### ●ノーマルインジェクタ噴射量、無効噴射時間

インジェクタの噴射量は、燃圧やフューエルポンプの容量などにより実際 の値は変化しますので、メーカ公表値と実測値が異なる場合があります。 下記データは、全て弊社実測値です。

| 適合車種(通称名)                                  | 車両型式   | エンジン型式             | 備考                           |
|--------------------------------------------|--------|--------------------|------------------------------|
| マーク॥(ツアラーV)<br>チェイサー(ツアラーV)<br>クレスタ(ルラーンG) | JZX100 | 1JZ-GTE<br>(VVT-i) | '96.9~'01.7<br>マークⅡのみ'00.9まで |

噴射量 無効噴射時間 360cc∕min 0.76msec

バッテリ電圧14V、弊社実測値

#### ■インジェクタ補正入力データについて

(例) JZX100 マークII、チェイサー、クレスタ 1JZ-GTEで、下記の仕様 のインジェクタに交換した場合のインジェクタ補正入力データは 以下のように計算します。

| (ノーマルインジェクタ) | 噴射量<br>無効噴射時間 | 360cc∕min<br>0.76msec |
|--------------|---------------|-----------------------|
| (変更後インジェクタ)  | 噴射量<br>無効噴射時間 | 550cc∕min<br>0.90msec |

#### 噴射時間補正係数

360÷550=0.655 噴射時間補正係数を65.5% と入力します。

#### 無効噴射時間補正値

0.90 - 0.76 = 0.14 無効噴射時間補正値を +0.14msec と入力します。 (FCコマンダーは、0.02msec単位での変更になります)

噴射時間補正係数、無効噴射時間補正値は、各気筒全て (No.1~No.6) 変 更して下さい。

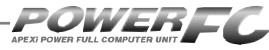

# 過給圧の変更を行う

この設定は、別売ブーストコントロールキット装着時にのみ有効です

別売ブーストコントロールキット装着時に、過給圧を設定することができます。 過給圧は4種類メモリすることが出来ます。学習機能付きで、走行中にその車 両において、立ち上がり、安定性に最適な過給圧コントロールを行います。学 習値は、数値が少ないほど学習が行われたことを意味します。学習値の数値 が小さくならなくても、過給圧が安定していれば、制御上問題はありません。 学習値は、設定を変更するとリセットされます。

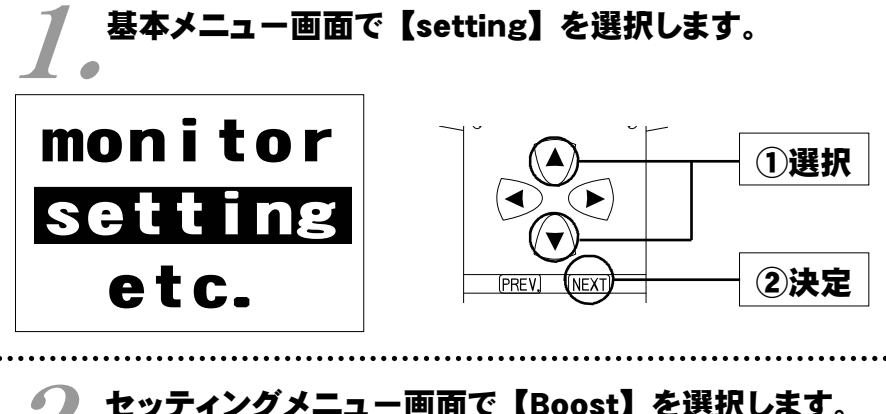

# 2。セッティングメニュー画面で【Boost】を選択します。

| lgn Map<br>Inj Map | Boost<br>Acceler     |                 |
|--------------------|----------------------|-----------------|
| VVT Map            | lg/lj/VT<br>Wtw.Town | PREV. NEXT 2決定  |
| Injector           | Rev/Idle             | 戻る 基本メニューに戻ります。 |

次ページに続く 🗐

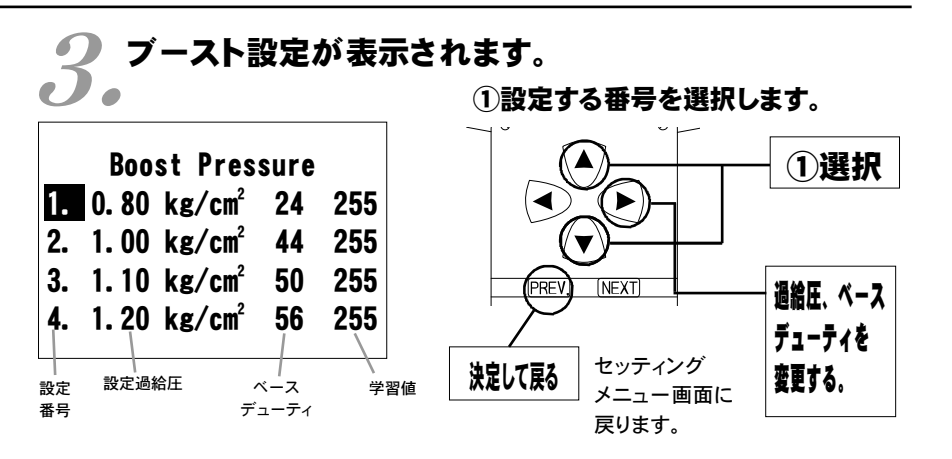

②設定する項目を選択します。
③過給圧、ベースデューティを設定します。

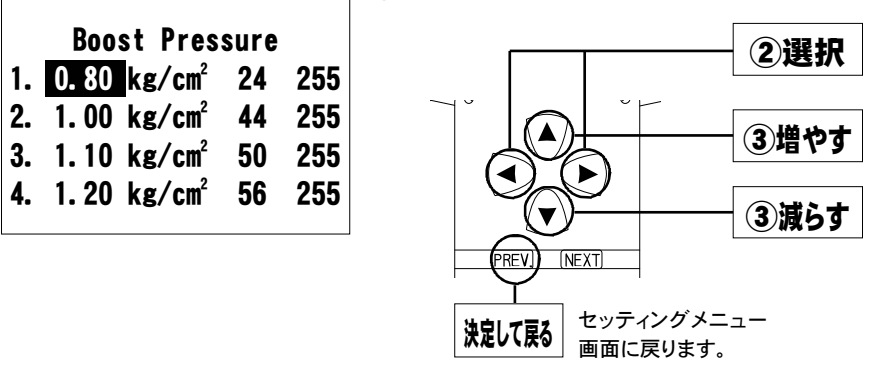

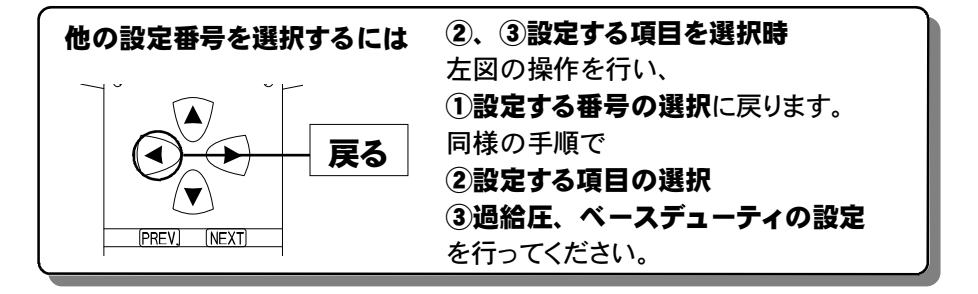

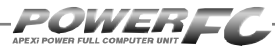

### 🛑 前ページの続き

### 設定過給圧について

4種類の過給圧は、それぞれ0.5 [kg/cm<sup>2</sup>] ~2.0 [kg/cm<sup>2</sup>] の間で 設定することができます。

設定過給圧は、アクチュエータ圧以下にも設定できますが、実際の過給 圧はアクチュエータ圧以下にはできません。

### ソレノイドバルブのデューティ制御について

パワーFCでの過給圧制御は、ソレノイドバルブを使用したデューティ制 御で設定過給圧になるように制御を行っています。 このデューティ制御は、ソレノイドバルブを一定周期でON/OFF駆動さ せON時間の長さの割合(デューティ)を可変させ制御するものです。 デューティ100(%)で常時ONL、0(%)で常時OFFになります。

### 過給圧とデューティの関係について

通常、過給圧はアクチュエータにかかる圧力でコントロールされていま す。そのアクチュエータにかかる圧を、デューティ制御でソレノイドバル ブを駆動することにより実際にかかる圧力よりも小さくし、過給圧を高くす るようコントロールします。

ソレノイドバルブをONにしているとき、アクチュエータには大気圧がかか り、ソレノイドバルブをOFFにしているときは、アクチュエータにはコンプ レッサ圧がかかります。

デューティが高いほど過給圧が高くなり、デューティが低いほど過給圧 が低くなります。

<u>デューティ値は、設定過給圧に近づくよう設定しなければなりません。</u> ある程度設定過給圧に近いデューティ値が入力されていれば、設定過給 圧になるよう自動的に制御を行いますが、過給圧が設定過給圧にならな い場合、デューティのセッティングを行ってください。

### 過給圧の変更を行う

#### 過給圧が設定過給圧にならない場合

#### ●過給圧が設定過給圧まで上がらない

デューティが低いことが考えられます。この場合には、デューティを少しずつあげることで対応してください。

#### ●過給圧が設定過給圧より異常に高い

デューティが高いことが考えられます。この場合には、デューティをさ げることで対応してください。

ターボチャージャの容量不足など車両側で不可能な過給圧を設定した場 合は、この限りではありません。

#### 過給圧の上がり過ぎによる燃料カット

過給圧が、設定過給圧よりも約0.25 [kg/cm<sup>2</sup>] 超えると燃料カットを行 います。

### パワーFC以外で過給圧を制御する場合

パワーFC以外で過給圧を制御する場合は、

必ず【etc.】→【Function Select】Boost Cntl kit NO(ナシ)の設定を 行ってください。この設定をYES(アリ)で使用すると、パワーFCで過給 圧制御を行う、行わないに関わらず、パワーFCで設定した設定過給圧よ りも約0.25 [kg/cm<sup>2</sup>] 超えると燃料カットを行います。

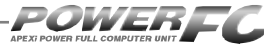

## 加速増量補正の変更を行う

アクセルを急に踏み込んだ時のレスポンスを上げるため、アクセル開度変化 に応じて、通常燃料噴射量に加算する形で燃料増量を行います。 このモードでは、この加速増量を回転別に設定します。

基本メニュー画面で [setting] を選択します。 monitor Setting etc. ②決定

2。セッティングメニュー画面で【Acceler】を選択します。

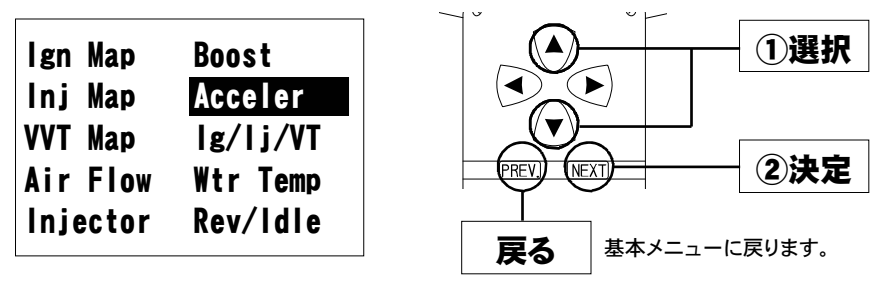

加速増量設定画面が表示されます。

| Accelerate Inj.Time |               |        |  |  |  |
|---------------------|---------------|--------|--|--|--|
| 5000rpm             | <b>4.</b> 2ms | 0. 5ms |  |  |  |
| 4000rpm             | <b>4.</b> 6ms | 0. 5ms |  |  |  |
| 3000rpm             | <b>4.</b> 8ms | 0. 6ms |  |  |  |
| 2000rpm             | <b>4.</b> 8ms | 0. 8ms |  |  |  |
| 1000rpm             | <b>4.</b> 5ms | 1. Oms |  |  |  |
| 回転数                 | 加速増量値         | 引き去り値  |  |  |  |

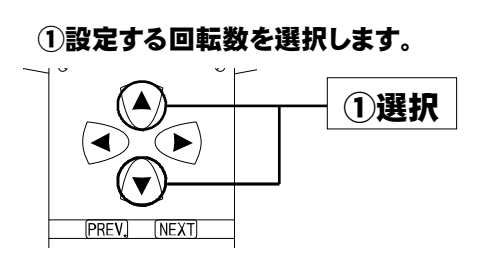

セッティング モード

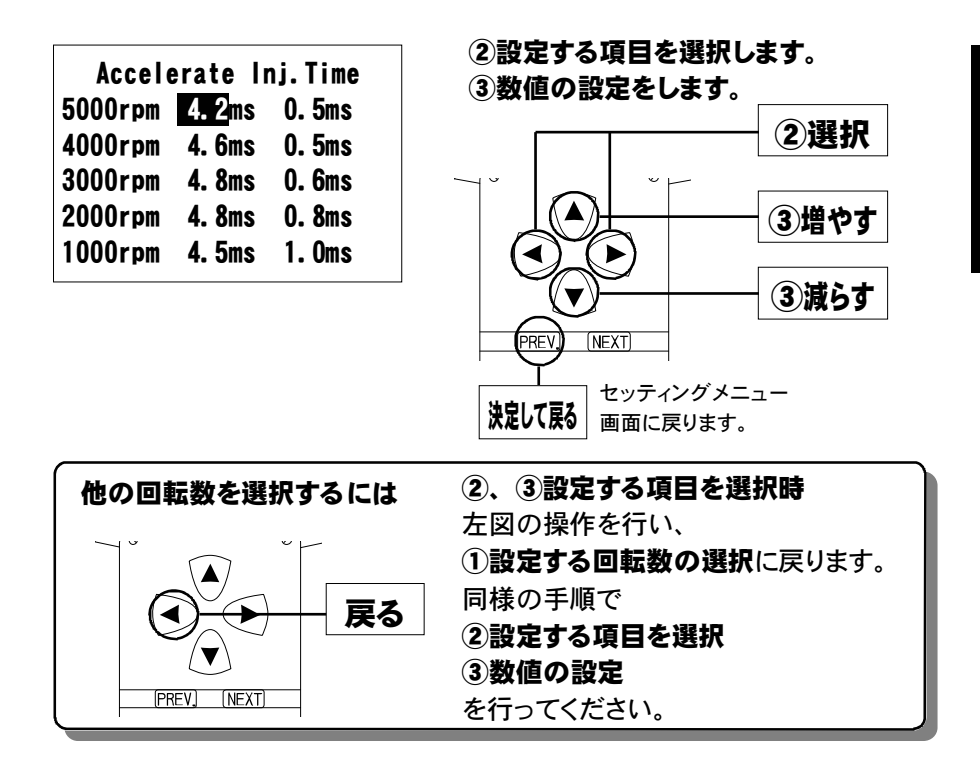

#### 加速増量値、引き去り値について

加速増量値は、アクセル開度変化が大きいときの最大増量値です。アク セル開度の変化量が少ないときは、この値をベースに、アクセル開度変 化量に応じた係数をかけて変化します。

アクセル開度変化時の初回燃料噴射に加速増量値分が加算され、

その後アクセル開度変化量が減少すれば燃料噴射は、

[前回の加速増量値-加速増量引き去り値]の値 が加算されます。

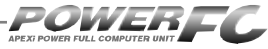

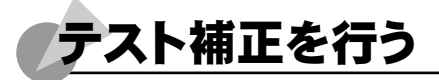

このモードは燃料噴射量、点火時期、バルブタイミングを一時的に全域で変化 させて、エンジンの様子をテストする場合に使用します。このモードは一時的に テストするモードですので、イグニッションキーをOFFした時点でリセットされ、 設定値は記憶されません。

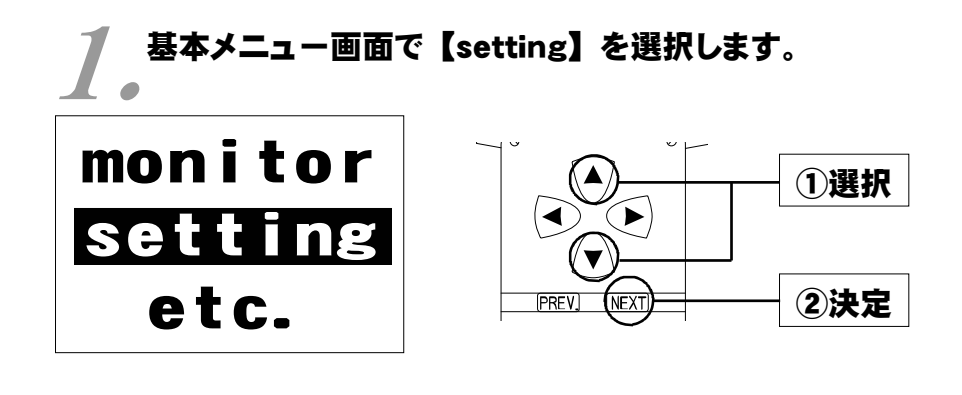

2.セッティングメニュー画面で【|g/|j/VT】を 選択します。

| lgn Map  | Boost    |
|----------|----------|
| Inj Map  | Acceler  |
| VVT Map  | lg/lj/VT |
| Air Flow | Wtr Temp |
| Injector | Rev/Idle |

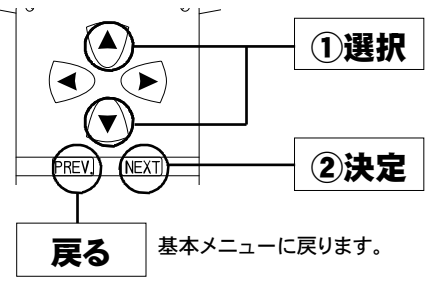

セッティング モード

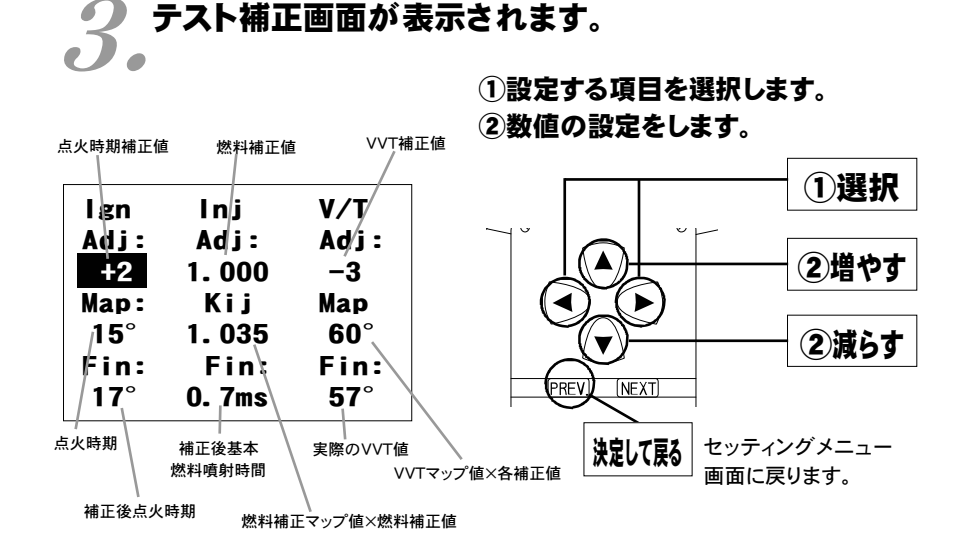

このモードは一時的にテストするモードですので、イグニッションキーをOFFに した時点でリセットされ、設定値は記憶しません。

### **補正後基本噴射時間について** 燃料補正マップ値以外の補正項(水温補正等)、気筒別補正値、無効噴射 時間は含みません。

POWERE

### 始動時燃料噴射時間、水温補正の変更を行う

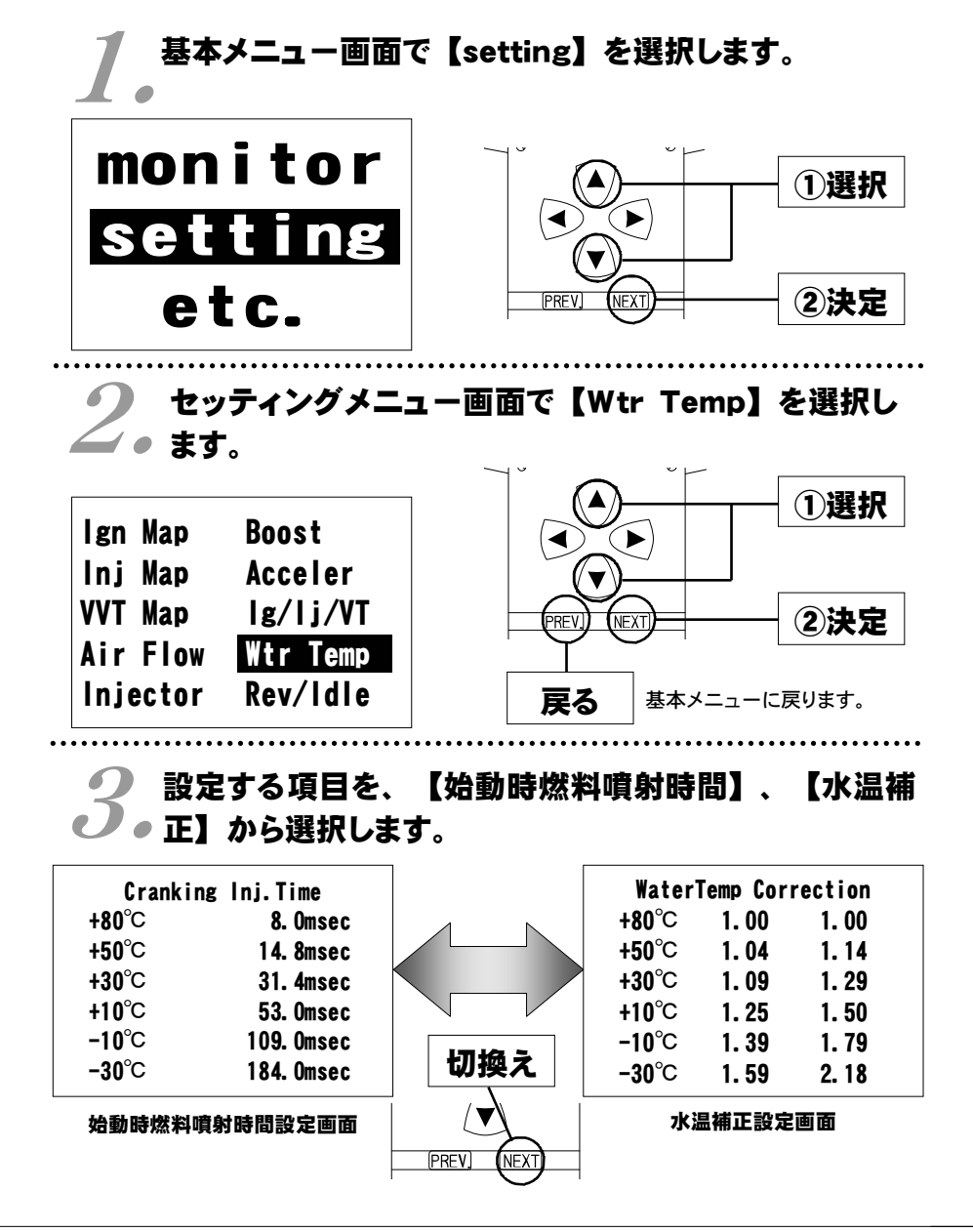

次ページに続く

### ●【始動時燃料噴射時間】の設定を選択した場合

エンジンを始動させるための燃料噴射時間を、各水温別に調整します。

始動時燃料噴射時間設定画面が表示されます。

(PRFV)

(NEXT)

| Cranking      | Ini Time          |
|---------------|-------------------|
| +80°C         | 8. Omsec          |
| +50°C         | 14.8msec          |
| +30°C         | 31. 4msec         |
| <b>+10</b> ℃  | 53. Omsec         |
| <b>-10</b> °C | 109.Omsec         |
| <b>-30</b> °C | 184. Omsec        |
| <br>水温        | <br>始動時<br>燃料噴射時間 |

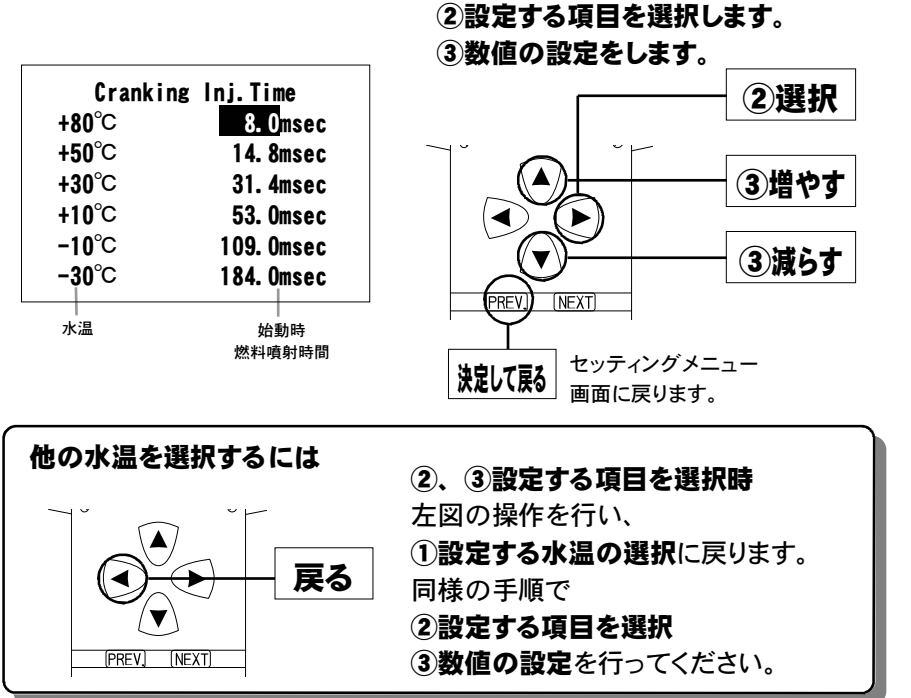

①設定する水温を選択します。

POWEREC

🔶 前ページの続き 始動時燃料噴射時間、水温補正の変更を行う

### ●【水温補正】の設定を選択した場合。

エンジン冷却水が冷えている場合、燃料の気化が悪いため燃料の増量が必 要となります。このモードでは、各水温での燃料補正量が変更できます。

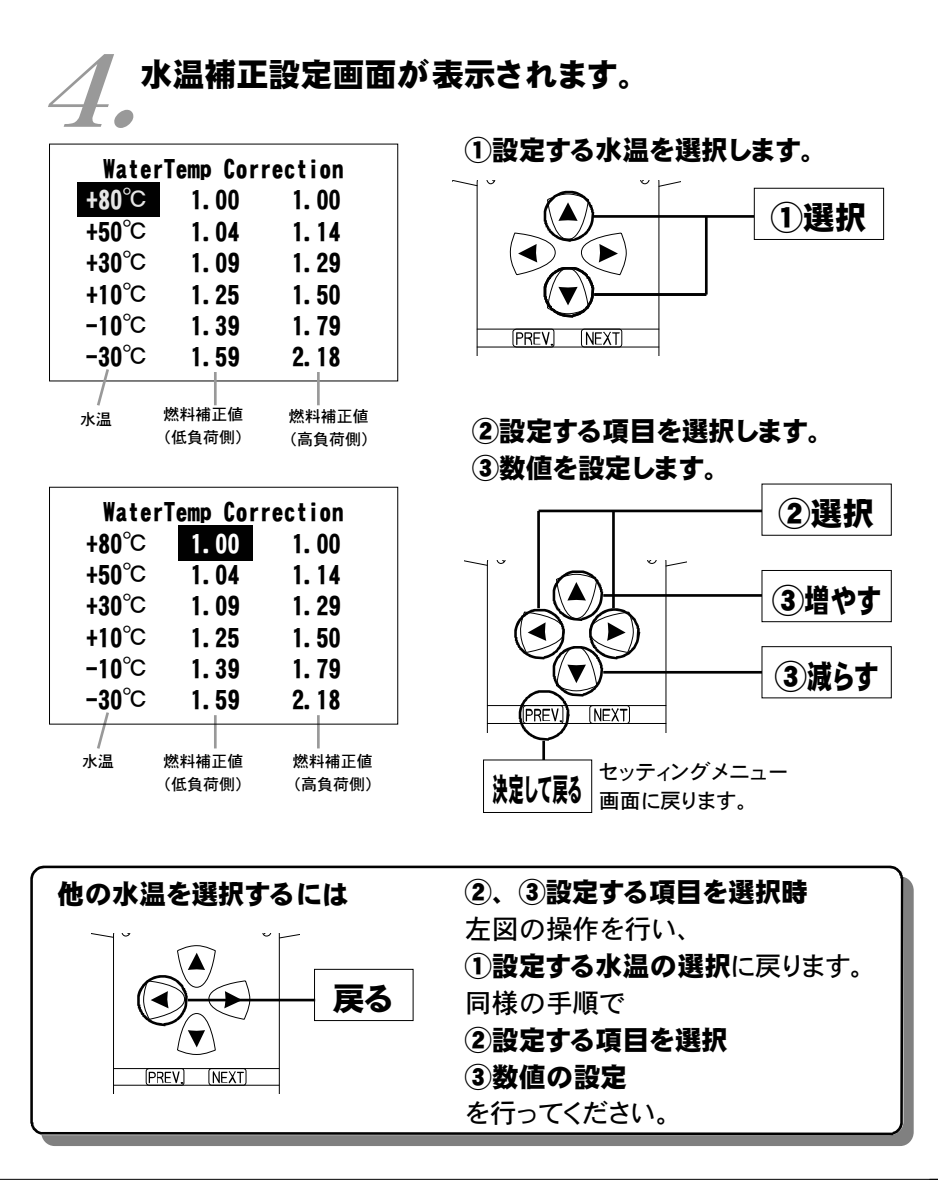

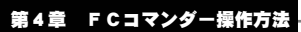

#### Memo

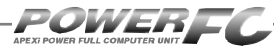

# レブリミット、アイドル回転数の変更を行う

エアコンの各条件でのアイドル回転数とレブリミットを設定することができます。

### 基本メニュー画面で【setting】を選択します。

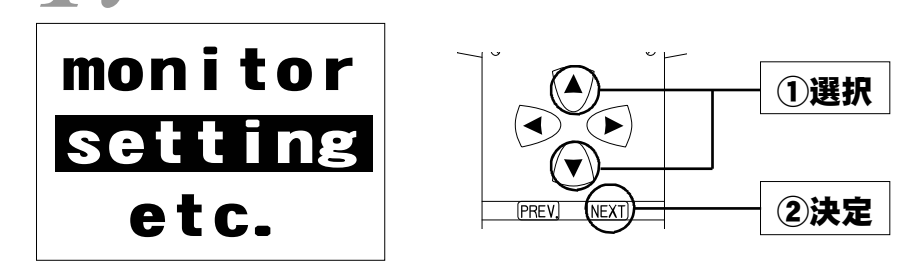

### 2.セッティングメニュー画面で【Rev/ldle】を選択 2.します。

| lgn Map  | Boost    |
|----------|----------|
| Inj Map  | Acceler  |
| VVT Map  | lg/lj/VT |
| Air Flow | Wtr Temp |
| Injector | Rev/Idle |

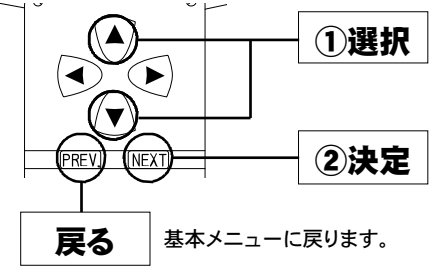

### 回転設定画面が表示されます。

| Rev.Limit    | 8000rpm |
|--------------|---------|
| F/C A·E OFF  | 1200rpm |
| F/C E/L ON   | 1300rpm |
| F/C A/C ON   | 1300rpm |
| IDLE A·E OFF | 950rpm  |
| IDLE E/L ON  | 1000rpm |
| IDLE A/C ON  | 1000rpm |
| 設定項目         | 設定回転数   |

①変更する回転設定項目を選択します。

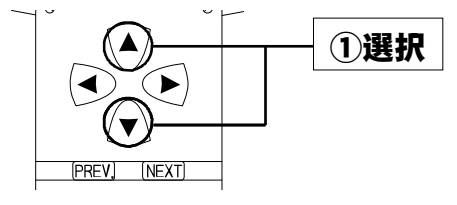

64

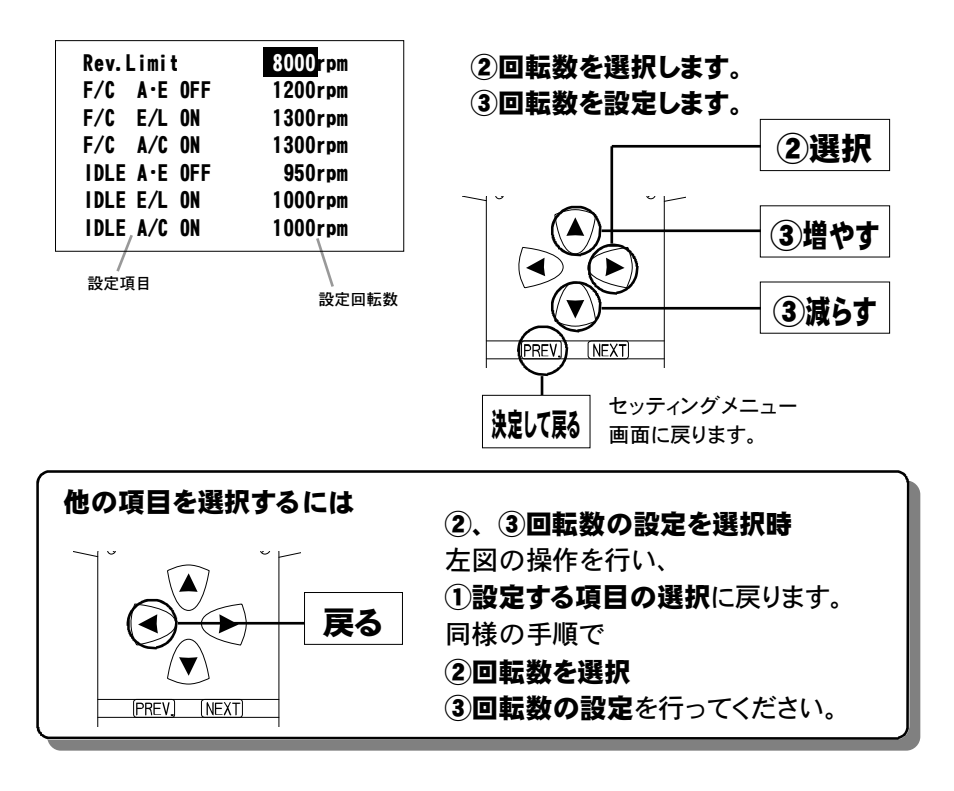

### 入力データについて

[Rev. Limit] レブリミット回転数
[F/C A·E OFF] エアコンがオフかつ、電気負荷がオフの場合の減速時燃料カットの復帰回転数
[F/C E/L ON] エアコンがオフかつ、電気負荷がオンの場合の減速時燃料カットの復帰回転数
[F/C A/C ON] エアコンがオンの場合の減速時燃料カットの復帰回転数
[IDLE A·E OFF] エアコンがオフかつ、電機負荷がオフの場合のアイドリング回転数
[IDLE E/L ON] 電気負荷がオンの場合のアイドリング回転数
[IDLE A/C ON] エアコンがオンの場合のアイドリング回転数

#### 設定回転数について

減速時燃料カットの復帰回転数とアイドリング回転数の差を、100rpm未満に設定することは できません。アイドリング回転数を設定する場合には、それに応じた減速時燃料カットの復 帰回転数を設定してください。

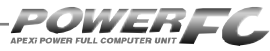

## その他のモード

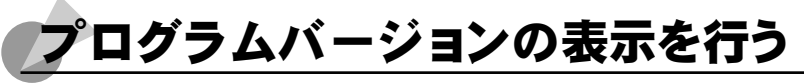

パワーFC、FCコマンダーのプログラムバージョンと、対応エンジンを表示します。

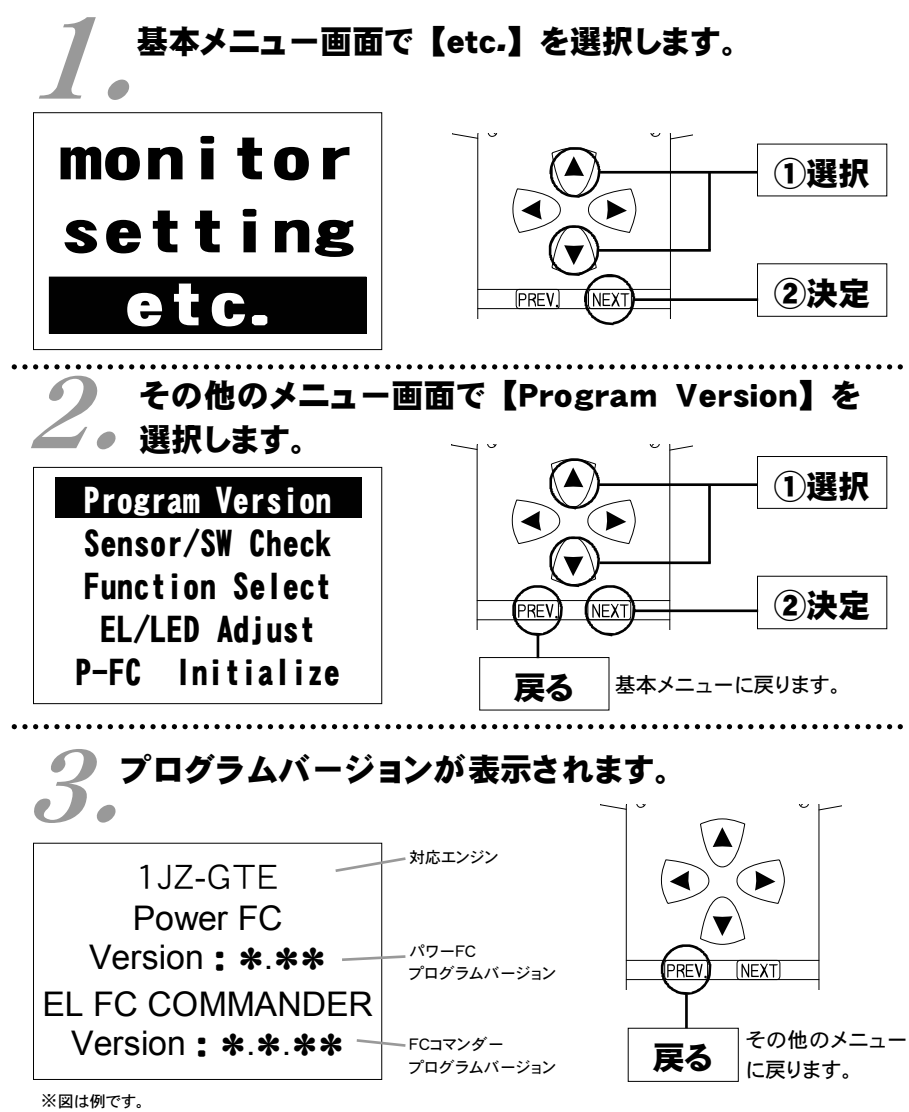

第4章 FCコマンダー操作方法

# 入出力信号の表示を行う

パワーFCの各種入出力信号を、電圧・ON/OFFで表示します。 エンジンチェックランプ点灯時はこのモードで異常項目を確認してください。 センサ異常発生時は反転表示で表します。

基本メニュー画面で【etc-】を選択します。

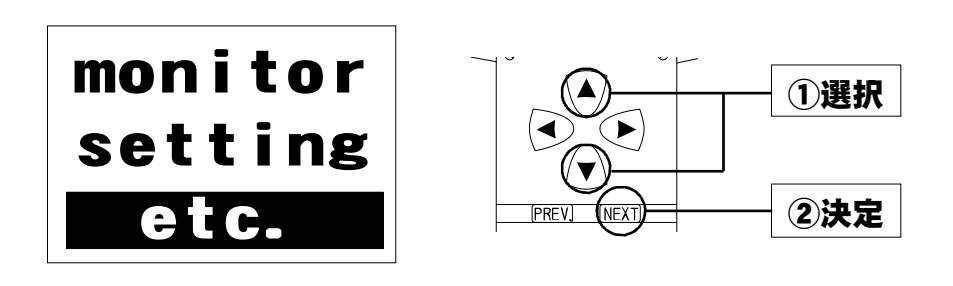

**2** その他のメニュー画面で【Sensor/SW Check】を 運択します。

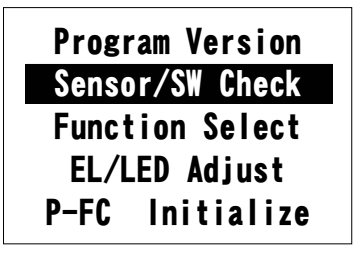

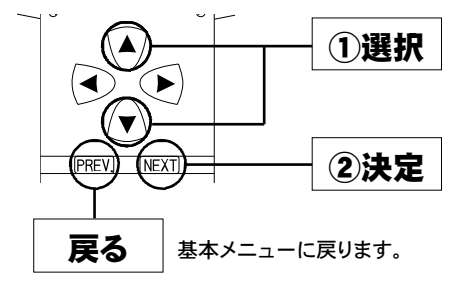

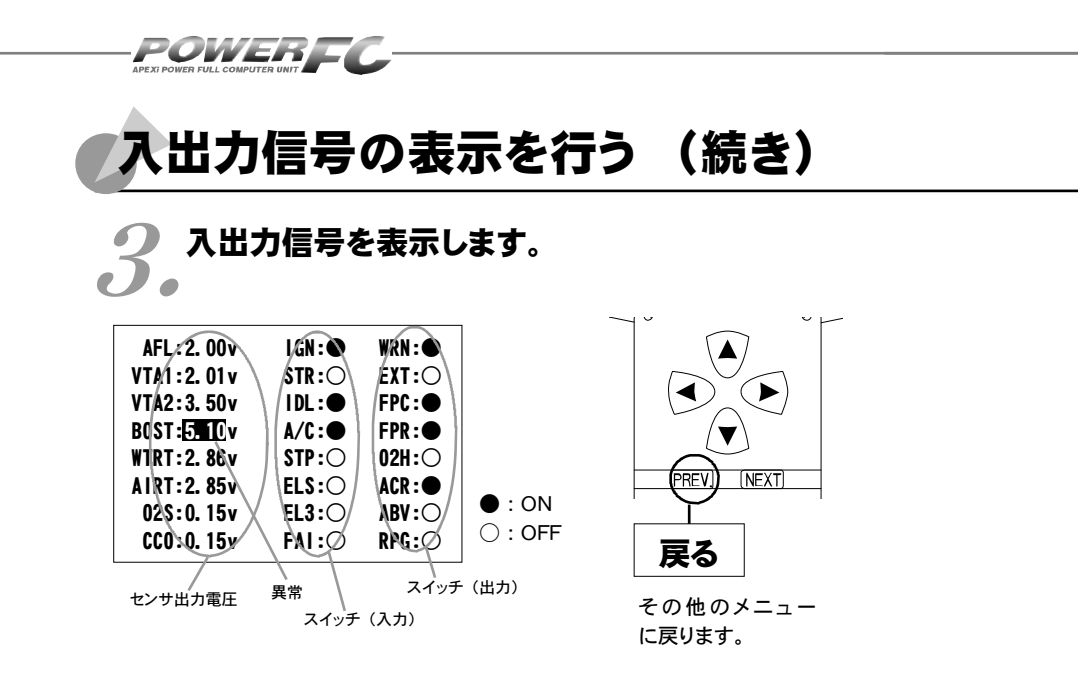

#### 表示を一時的に止める

画面の表示を一時的に止めることをポーズといいます。

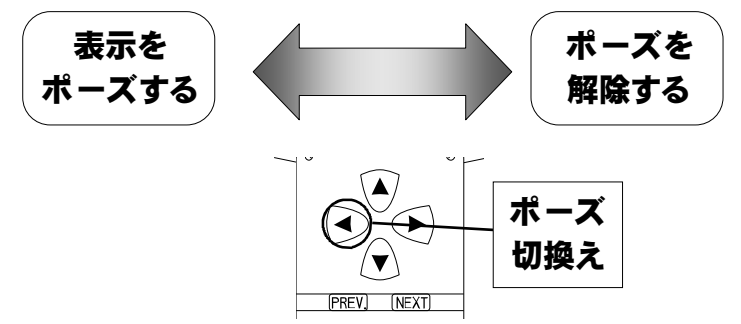

#### その他のメニューに戻る

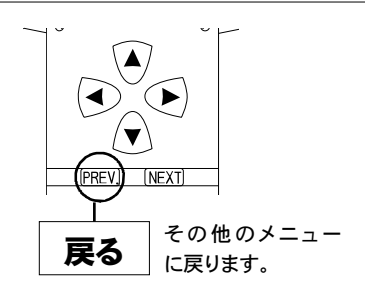

### 入出力信号メニュー

| 商品コード    | 適合車種(通称名)                                  | 車両型式   | エンジン型式  | 年式                               |
|----------|--------------------------------------------|--------|---------|----------------------------------|
| 414-T011 | マーク॥(ツアラーV)<br>チェイサー(ツアラーV)<br>クレスタ(ルラーンG) | JZX100 | 1JZ-GTE | '96.9~'01.7<br>マークⅡの<br>み'00.9まで |

### ●センサ類

| [AFL]・・・エアフローセンサ    | <b>[WTRT]</b> ・・・水温センサ  |
|---------------------|-------------------------|
| 【VTA1】・・・スロットルセンサ1  | <b>[AIRT]</b> ・・・吸気温センサ |
| 【VTA2】・・・スロットルセンサ2  | [ 02S] …O2センサ           |
| 【BOST】・・・外部入力用圧力センサ | [ CCO] ・・・排気温度センサ       |
|                     |                         |
|                     |                         |

### ●スイッチ類

| [IGN] ・・・イグニッションスイッチ        | 【WRN】・・・エンジン警告灯       |
|-----------------------------|-----------------------|
| [STR] ・・・スタータスイッチ           | [EXT] ···排気温警告灯       |
| 【IDL】・・・アイドルスイッチ            | [FPC] ・・・フューエルポンプリレー  |
| 【A/C】・・・エアコンスイッチ            | 【FPR】・・・フューエルポンプ流量切替え |
| [STP] ・・・ストップランプスイッチ        | [02H] ・・・O2センサヒータ     |
| <b>[ELS]</b> ・・・電気負荷スイッチ    | [ACR] ・・・エアコンリレー      |
| [EL3] ・・・電気負荷スイッチ           | 【ABV】・・・エアバイパスバルブ     |
| 【FAI】 ・・・ニュートラル・ハ゜ーキンク゛スイッチ | [RPG] ・・・キャニスターパージ    |
|                             |                       |

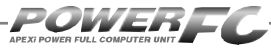

# オリジナル機能の設定を行う

各種ウォーニング機能の有無、O2センサフィードバック制御の有無などを設定 するモードです。

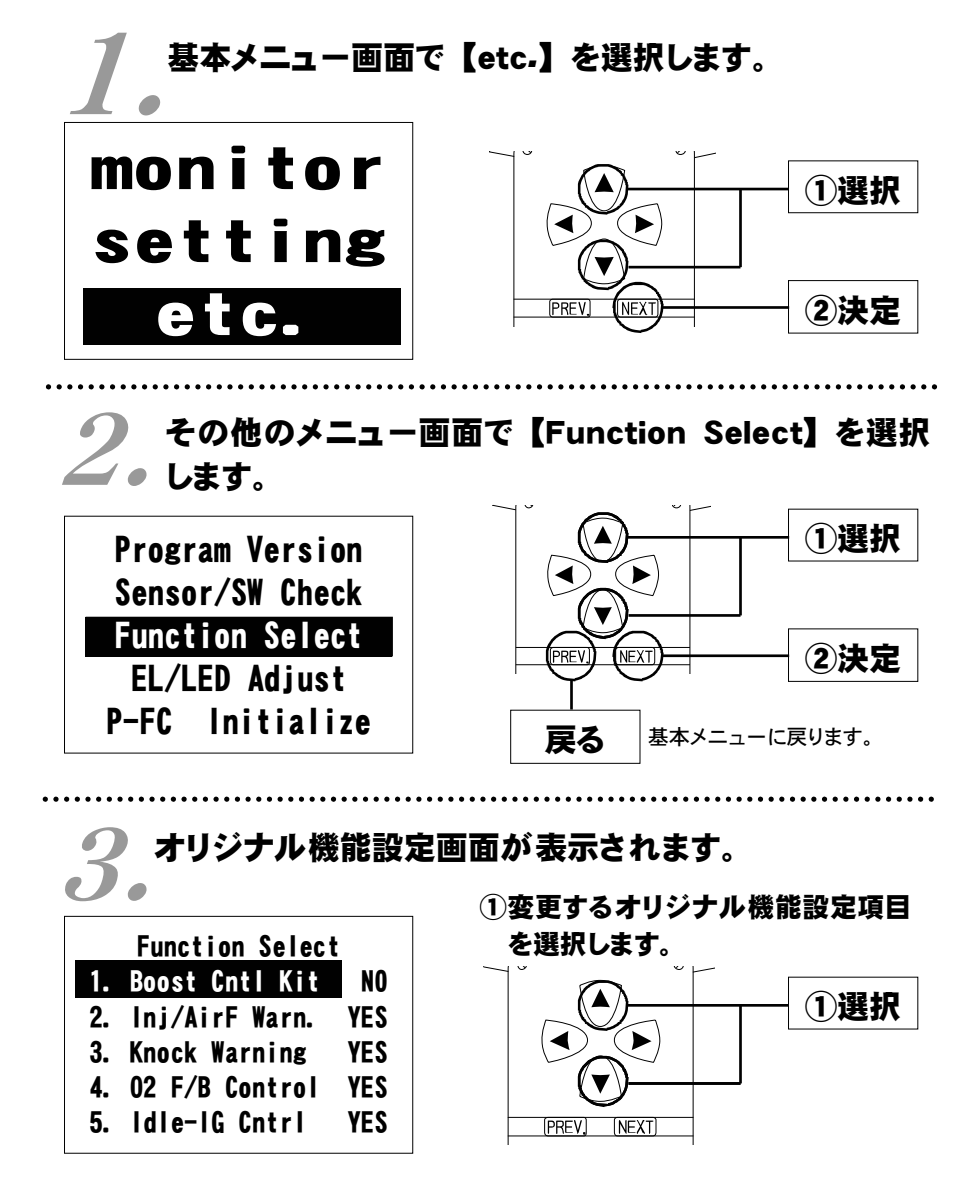

(初期設定

(初期設定 YES)

(初期設定 YES)

(初期設定 YES)

NO)

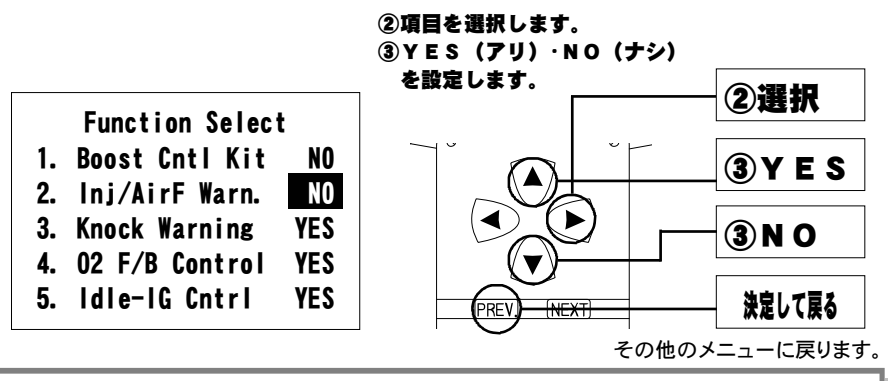

### 設定項目について

**[Boost Cntl Kit]** 

別売ブーストコントロールキットを使用する場合には、 【Boost Cntl kit NO】の設定が必要です。

[Ini/AirF Warn-]

パワーFCのオリジナル機能で、インジェクタ開弁率が98%を超えたとき、 エアフローメータが測定限界(電圧5.1V)になった場合、エンジンチェッ クランプを点滅させる機能を、行うか行わないかを設定します。

[Knock Warning]

パワーFCのオリジナル機能で、ノッキングレベルが60を超えたとき、エン ジンチェックランプを点滅させる機能を、行うか行わないかを設定します。

**O<sub>2</sub> F/B Control** 

O2センサ信号により、燃料噴射制御にフィードバック補正を行うか行わな。 いかを設定します。通常は【YES】に設定してください。セッティング時 などO2センサによるフィードバックを行いたくない場合に【NO】に設定し てください。

#### [Idle-IG Cntrl]

(初期設定 YES) アイドル安定化点火時期補正を行うか行わないかを設定します。 タイミン

グライトでアイドルの点火時期を確認する場合などに【NO】に設定しま す。【NO】に設定した場合、アイドル時の点火時期は15°に固定されま す。

# その他のモード

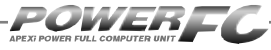

## 表示部・キースイッチ部の明るさ調整を行う

表示部および、キースイッチ部の明るさ調整を行います。

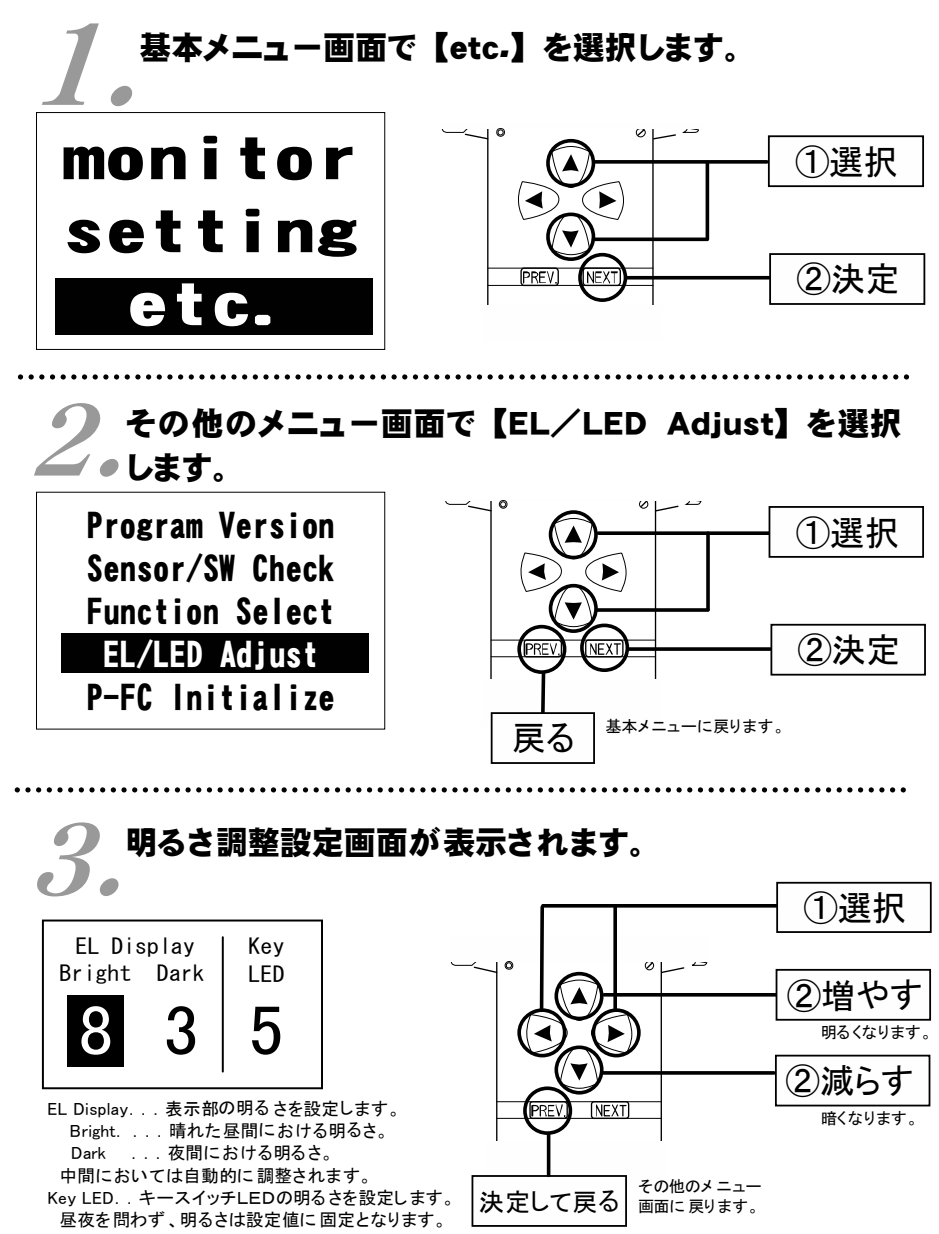
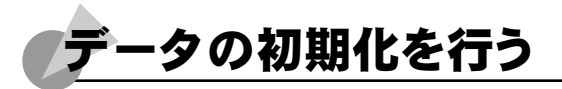

全てのデータを初期化し、工場出荷時のデータに戻します。

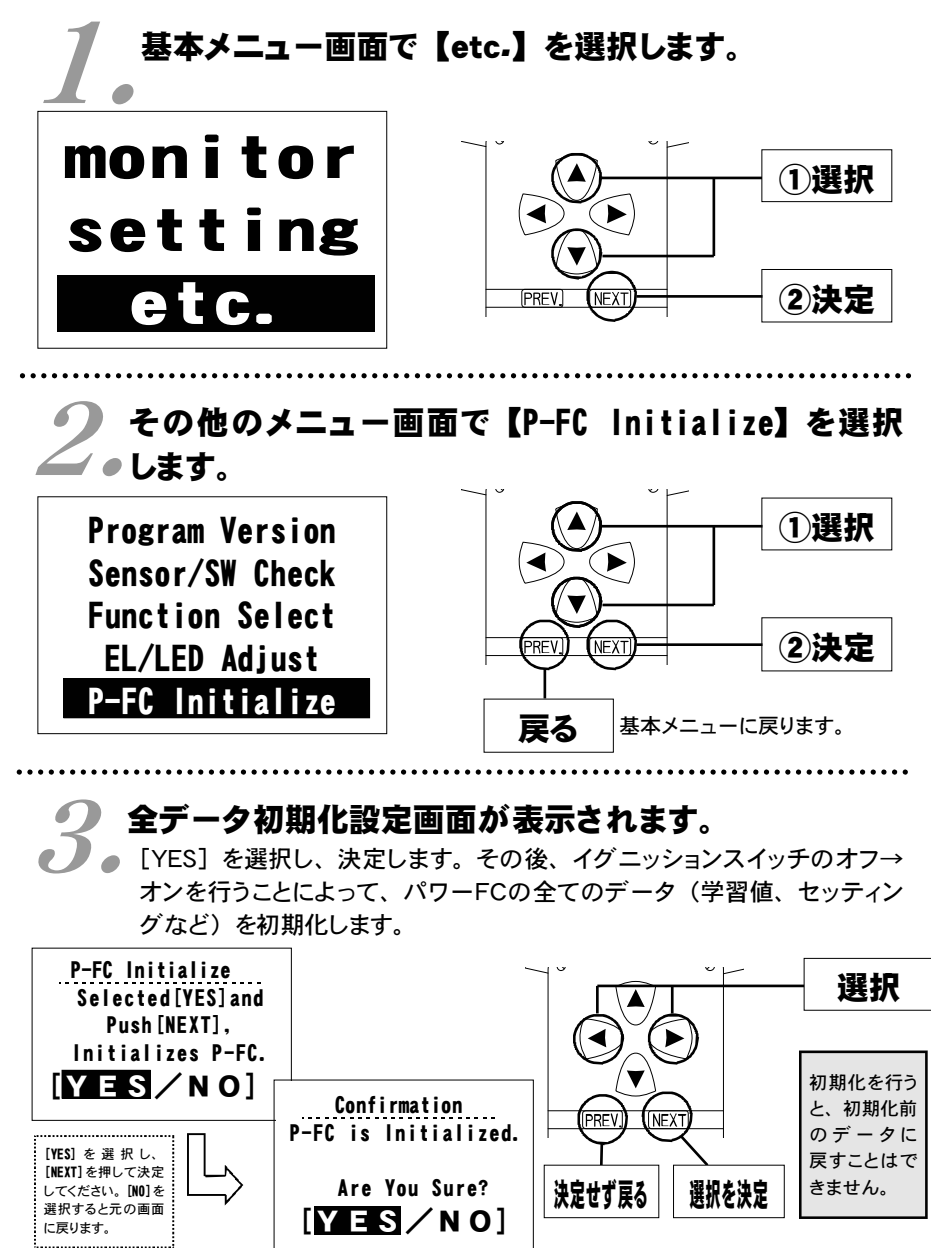

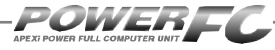

付属品以外のFCコマンダーご使用の場合のみ。 コントラスト・バックライトの調整を行う

LCDのコントラスト調整、LEDバックライトの明るさ調整を行います。

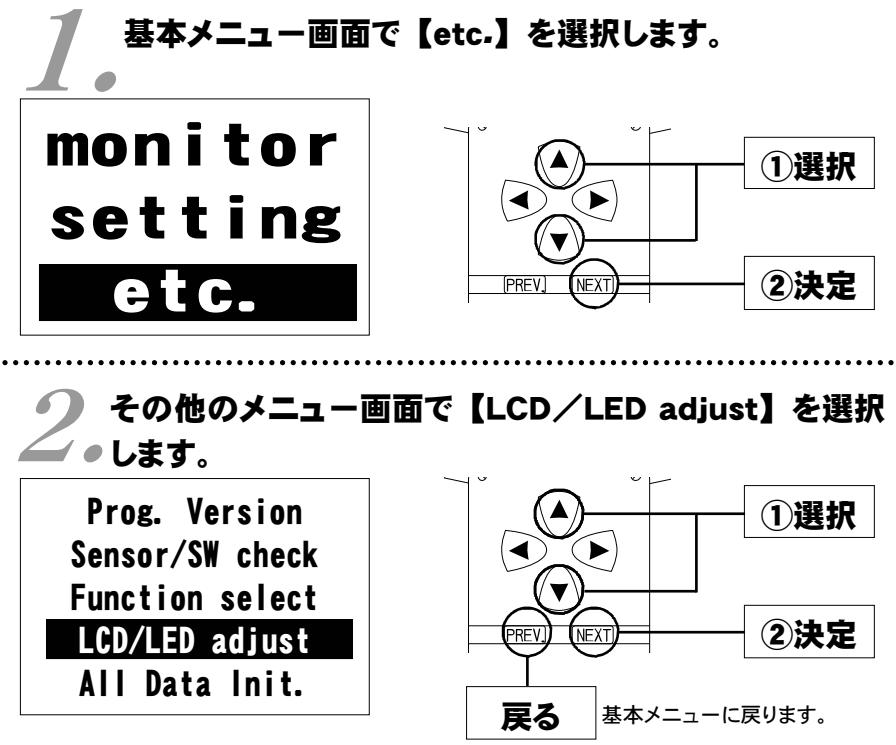

り コントラスト・バックライト調整設定画面が表示され し。ます。

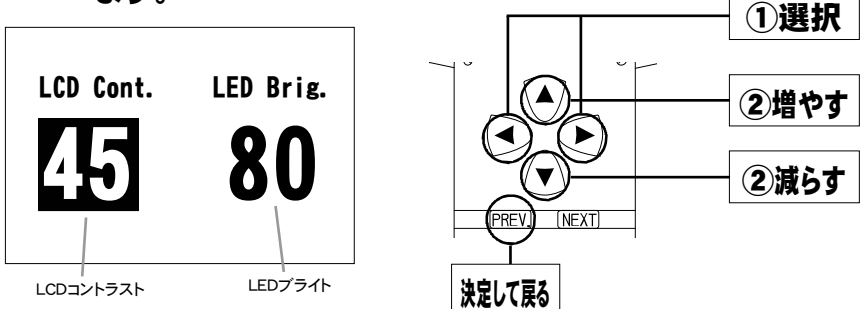

付属品以外のFCコマンダーご使用の場合のみ。 データの初期化を行う

全てのデータを初期化し、工場出荷時の初期データに戻します。

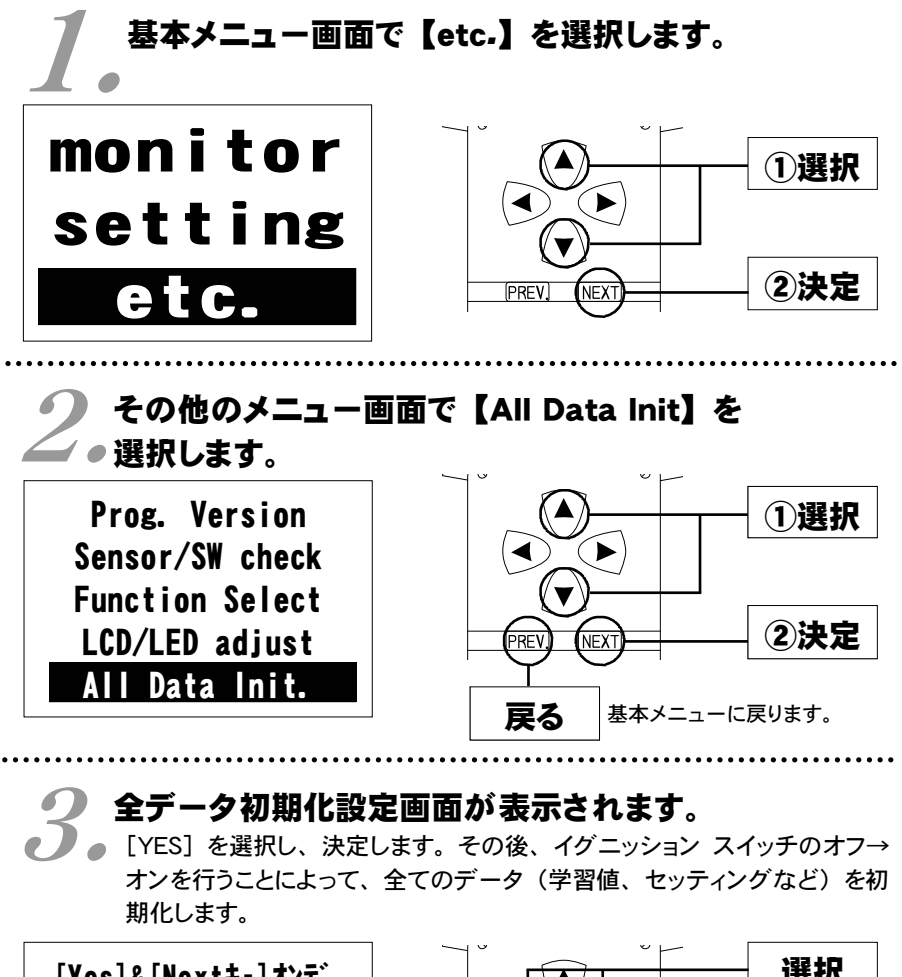

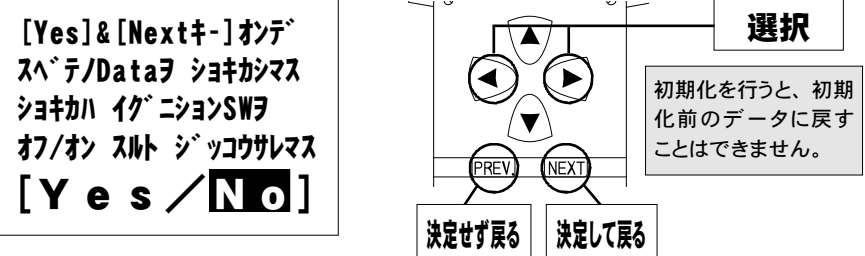

## ご注意

- 1.本書の内容について、将来予告なしに変更することがあります。
- 2.本書の内容については万全を期して作成しましたが、万一ご不審な点や誤りなど、 お気づきのことがありましたらご連絡ください。
- 3.本書の一部または全部を無断で複写することは禁止されています。また、個人としてご利用になるほかは、著作権法上、弊社に無断では使用できません。
- 4.故障、修理その他の理由に起因するメモリ内容の消失による、損害などにつきましては弊社では一切その責任を負えませんので、あらかじめご了承ください。
- 5.本製品の仕様、価格、外見等は予告なく変更することがあります。
- 6.本製品は、日本国内での使用を前提に設計したものです。海外では使用しないで ください。

This product is designed for domestic use only. It must not be used in any country.

・本書に記載されている社名や商品名は、各社の登録商標または商標です。

## 本製品の仕様

●動作電圧 DC10V~16V ●動作温度 -30~+80°C

## 保証について

本製品は、別紙保証書記載の内容で保証されます。 記載事項内容を、良く確認し必要事項を記入の上、大切に保管してください。

## 改訂の記録

| No. | 発行年月日       | 取扱説明書部品番号    | 版数  | 記載変更内容    |
|-----|-------------|--------------|-----|-----------|
| 1   | 2001年 7月27日 | 7507-0460-00 | 初版  |           |
| 2   | 2007年11月 1日 | 7507-0460-01 | 第2版 | 記載社名、住所変更 |
| 3   | 2010年 8月 4日 | 7507-0460-02 | 第3版 | 記載内容一部修正  |
|     |             |              |     |           |

お問い合わせ先

Apex株式会社

http://www.apexi.co.jp/

〒419-0313 静岡県富士宮市西山1890-1

●お客様相談室・・・TEL:0544-65-5061

©Apex株式会社 Printed in Japan